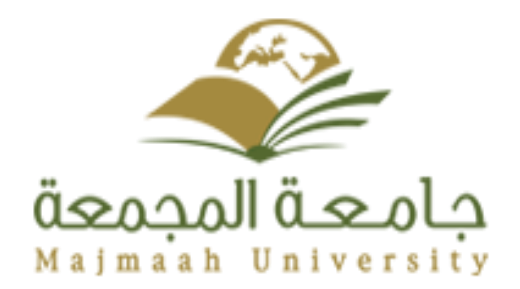

دورة "طور موقعك"

كلية العلوم والدراسات الانسانية بالغاط

اعداد و تقديم أحسان حمودة

وحدة تقنيات التعليم

السنة الجامعية ١٤٣٥ - ١٤٣٦

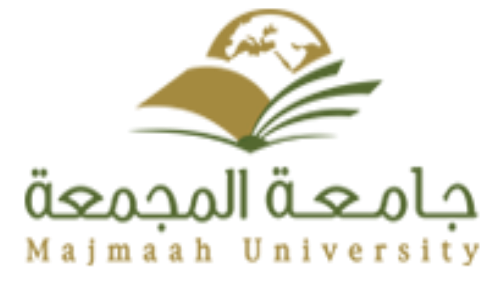

الدخول الى موقع الجامعة

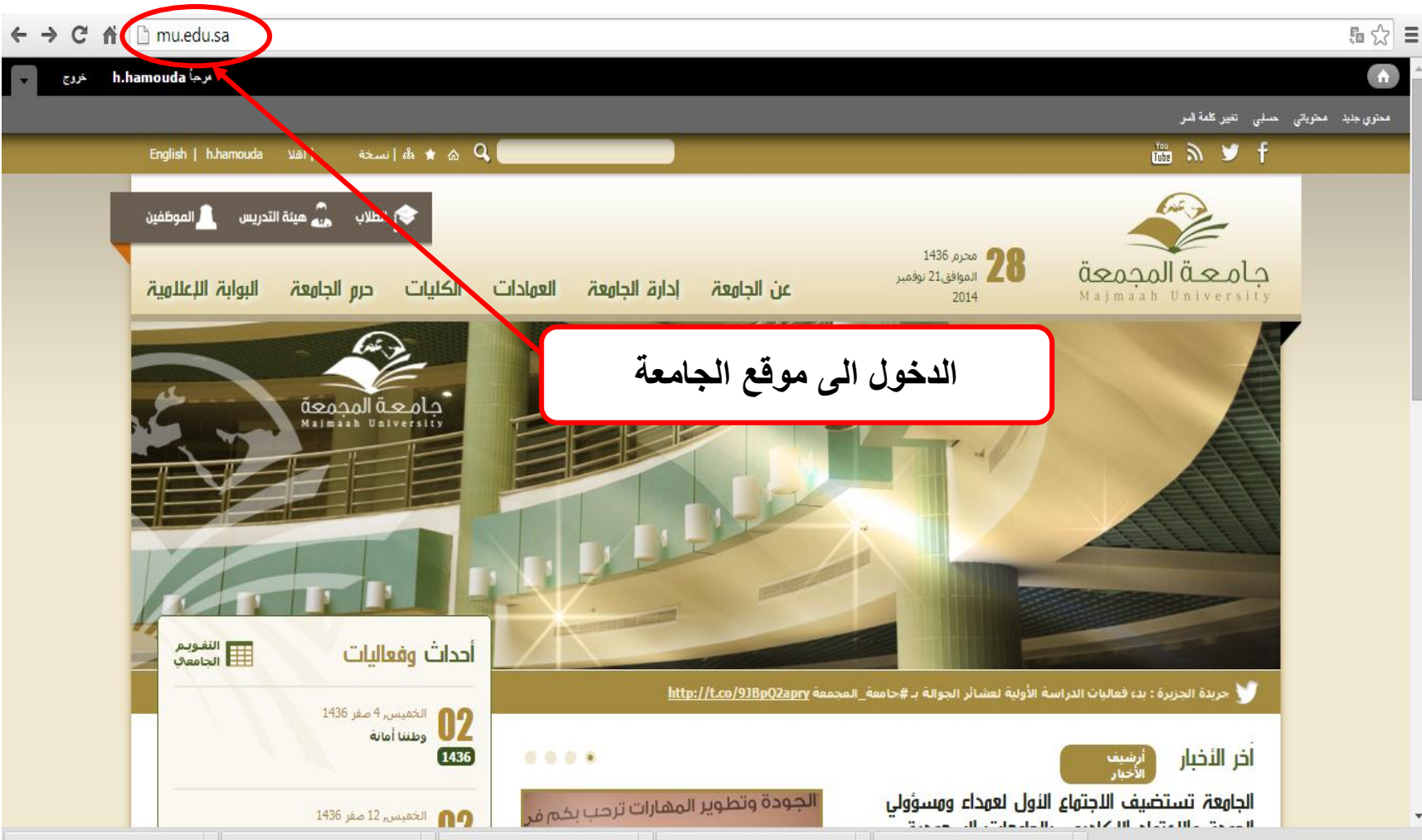

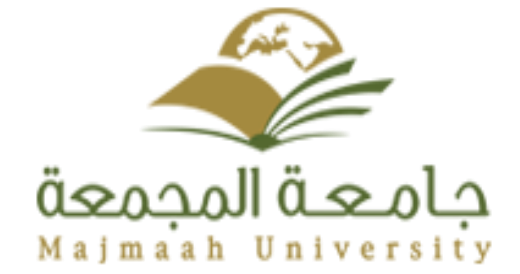

الدخول الى صفحة أعضاء هيئة تدريس

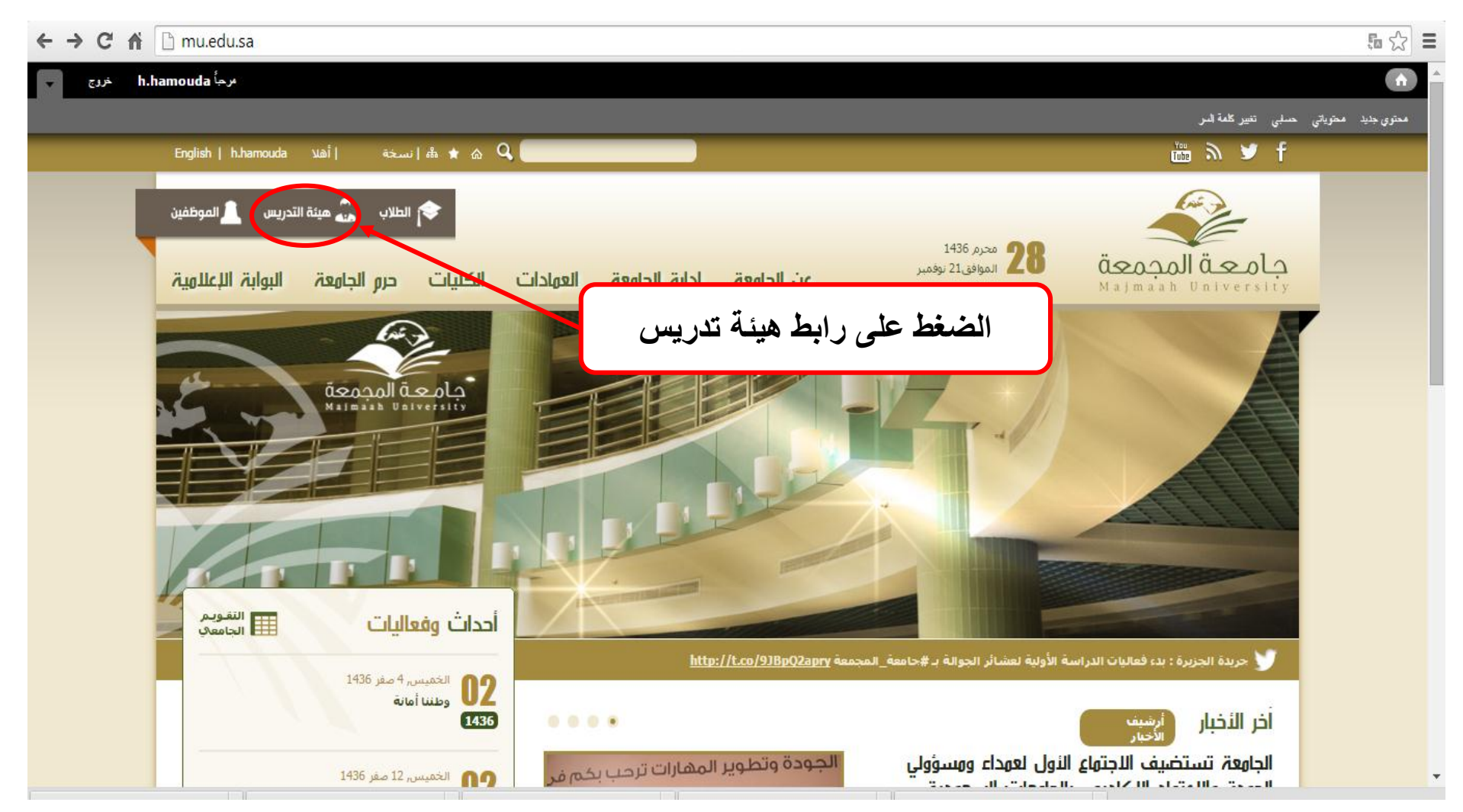

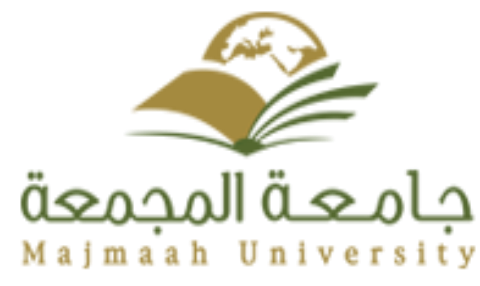

الذهاب الى صفحة الخدمات الالكتر ونية

| $\textbf{\leftarrow} \Rightarrow \textbf{C} ~ \textbf{e}$ | 🗅 mu.edu.sa/ar/staff_services                 |                                                 |                                                          | E 52 Ξ                                    |
|-----------------------------------------------------------|-----------------------------------------------|-------------------------------------------------|----------------------------------------------------------|-------------------------------------------|
| مروج 🗸 h.                                                 | ارجأ hamouda                                  |                                                 |                                                          | A (*                                      |
|                                                           |                                               |                                                 |                                                          | محتوي جديد محتوياتي حسابي تغيير كلمة السر |
|                                                           | ש f 📾 ک ⊗ 🖉 مشارک <sup>ی</sup> f 📾 عشارک      |                                                 | نة التدريس                                               | أعضاء هي                                  |
|                                                           |                                               |                                                 | ء هيئة التدريس                                           | الرئيسية // أعض                           |
|                                                           |                                               |                                                 | التتبع ترجم<br>1435/03/10 - 16:20 عدد مرات. العرض        | عرض آخر تعديت الأحد                       |
|                                                           | الدليل الإلكتروني<br>Staff directory          | بوابة النظام الأكاديمى<br>Online Acadmic Portal | بوابة خدمات الموطف الإلكترونية<br>Online Employee Dertal | الضغط على رابط الخدمات<br>الالكترونية     |
|                                                           | نظام اللجات والمجالس<br>Committees & Councils | الخدمات الإلكترونية<br>Eservices Portal         | الفهرس الإلكتروندي<br>Electronic Index                   | T                                         |

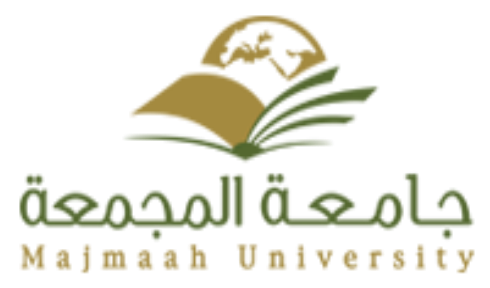

الدخول إلى بوابة الخدمات الإلكتر ونية

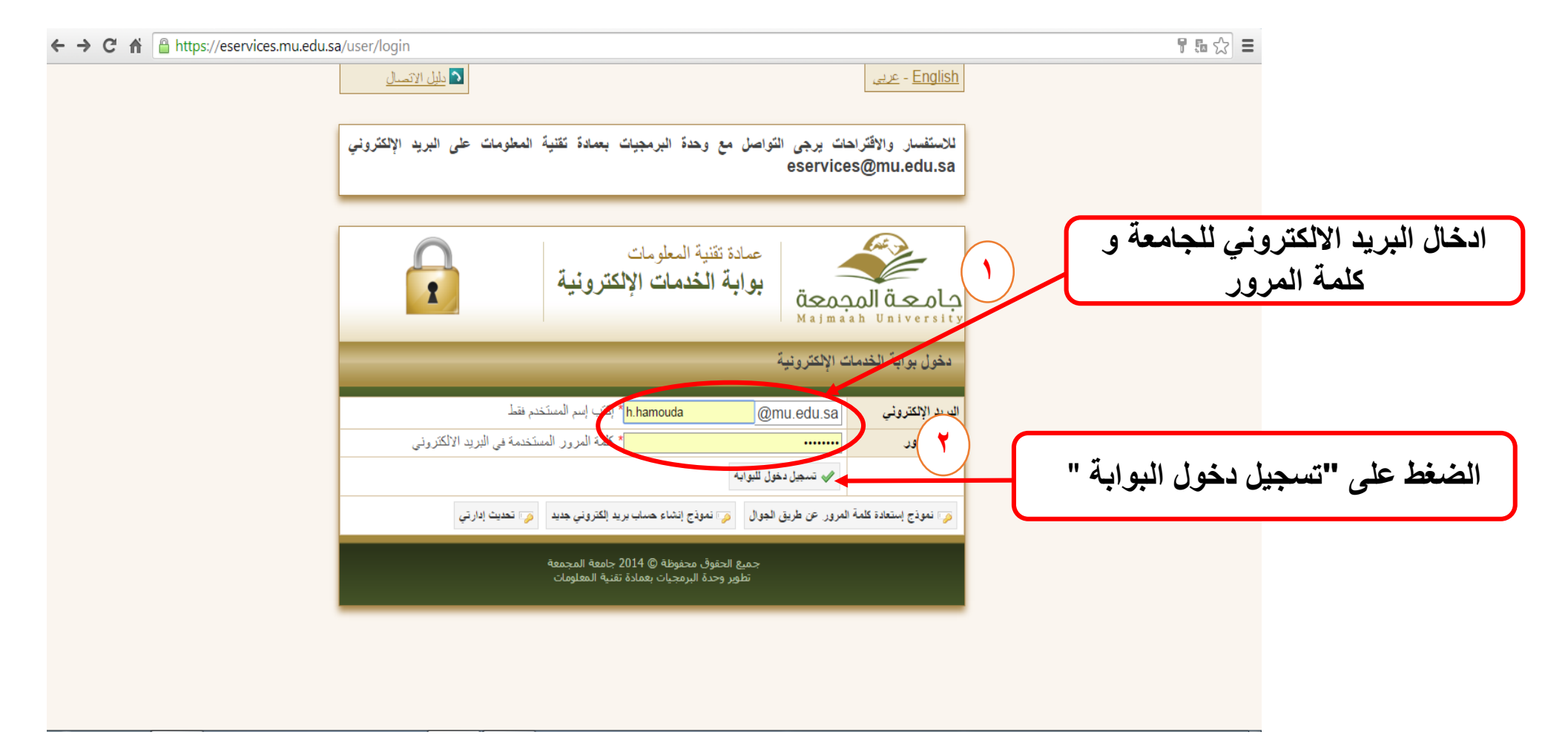

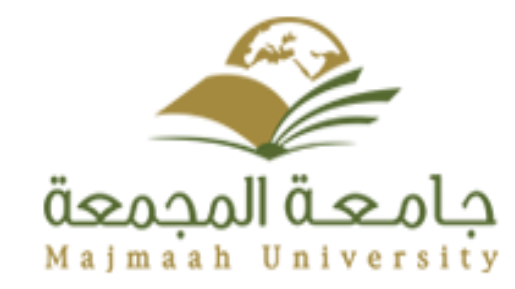

التحكم في صفحات الموقع الشخصي

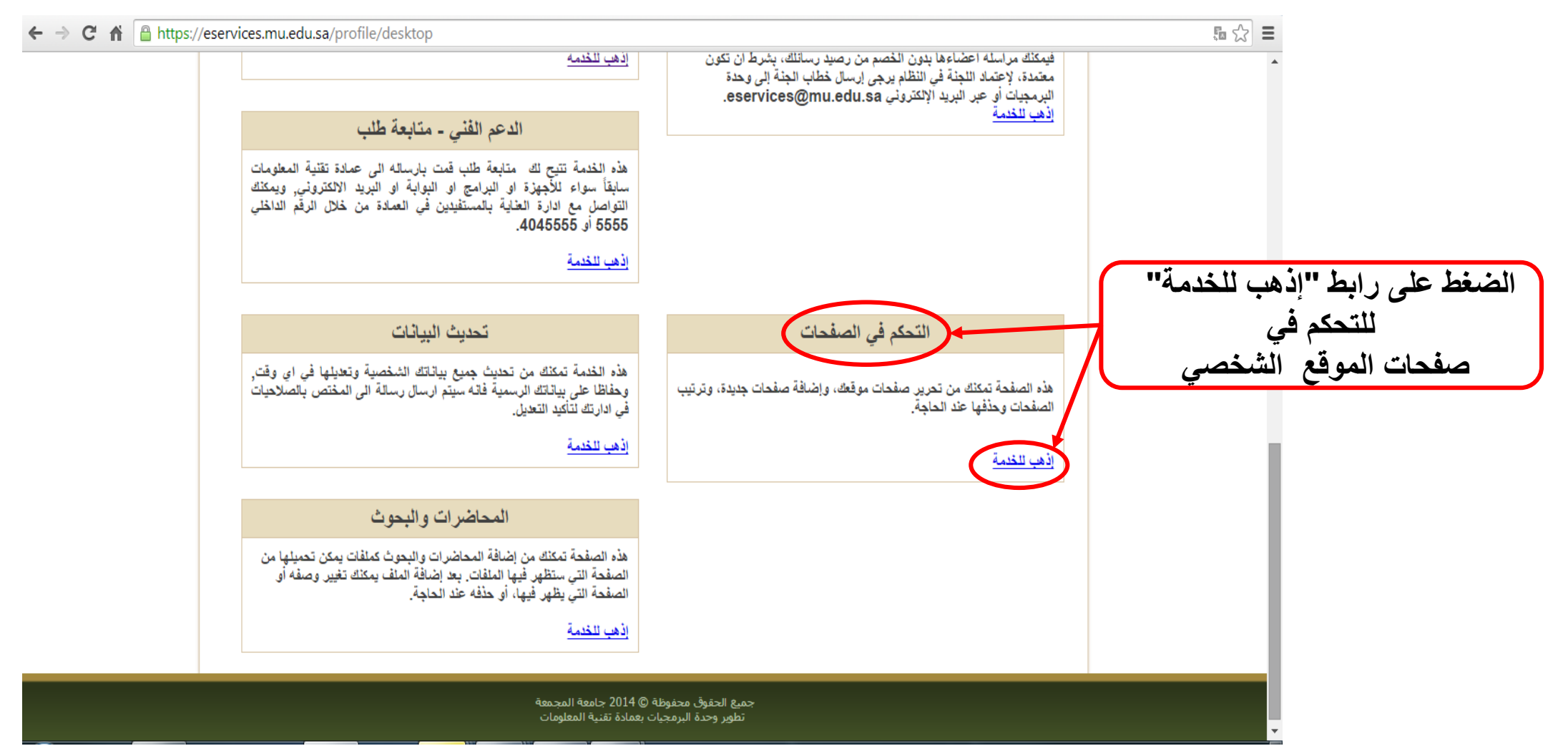

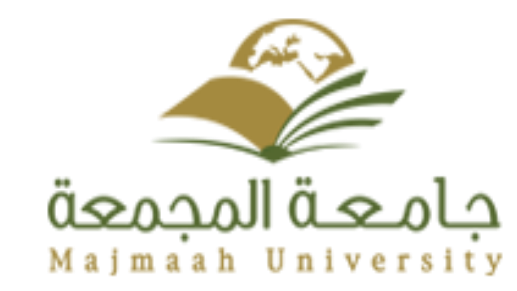

التحكم في المحاضرات والبحوث

| ← → C A Phttps://eserv                                   | rices.mu.edu.sa/profile/desktop                                                                                                    |                                                                                                    | 5 🖒 🔳 |
|----------------------------------------------------------|----------------------------------------------------------------------------------------------------|----------------------------------------------------------------------------------------------------|-------|
|                                                          | إذهب للخدمة                                                                                                    | فيمكنك مراسله اعضاءها بدون الخصم من رصيد رسانلك، بشرط ان تكون<br>معتمدة، لإعتماد اللجنة في النظام يرجى إرسال خطاب الجنة إلى وحدة<br>البرمجيات أو عبر البريد الإلكتروني eservices@mu.edu.sa. |       |
|                                                          | الدعم الفني - متابعة طلب                                                                                                    | إذهب للخدمة                                                                                                    |       |
|                                                          | هذه الخدمة تتبح لك متابعة طلب قمت بارساله الى عمادة تقنية المعلومات<br>سابقاً سواء للأجهزة او البرامج او البوابة او البريد الاكتروني, ويمكنك<br>التواصل مع ادارة العناية بالمستفيدين في العمادة من خلال الرقم الداخلي<br>5555 أو 55555. |                                                                                                    |       |
|                                                          | إذهب للخدمة                                                                                                    |                                                                                                    |       |
|                                                          | تحديث البياثات                                                                                                    | التحكم في الصفحات                                                                                                    |       |
|                                                          | هذه الخدمة تمكنك من تحديث جميع بياناتك الشخصية وتعديلها في اي وقت,<br>وحفاظا على بياناتك الرسمية فانه سيتم ارسال رسالة الى المختص بالصلاحيات<br>في ادارتك لتأكيد التعديل.                                                               | هذه الصفحة تمكنك من تحرير صفحات موقعك، وإضافة صفحات جديدة، وترتيب<br>الصفحات وحذفها عند الحاجة.                                                                                             |       |
|                                                          | اذهب للخدمة                                                                                                    | إذهب للخدمة                                                                                                    |       |
| الضغط على رابط "إذهب للخدمة"                             | المحاضرات والبحوث                                                                                                    |                                                                                                    |       |
| لاضافة أو تعديل أو حذف محاضرة<br>أو بحث في الموقع الشخصي | هذه الصفحة تمكنك من إضافة المحاضرات والبحوث كملفات يمكن تحميلها من<br>الصفحة التي ستظهر فيها الملفات, بعد إضافة الملف يمكنك تغيير وصفه أه<br>الصفحة التي يظهر فيها، أو حذفه عند الحاجة.<br>بنه سنه ت                                    |                                                                                                    |       |
|                                                          |                                                                                                    |                                                                                                    |       |
|                                                          | ة © 2014 جامعة المجمعة<br>ات بعمادة تقنية المعلومات                                                                                                    | جميع الحقوق محفوظ<br>تطور وحدة البرمجي                                                                                                    |       |

الدخول إلى الموقع الشخصى

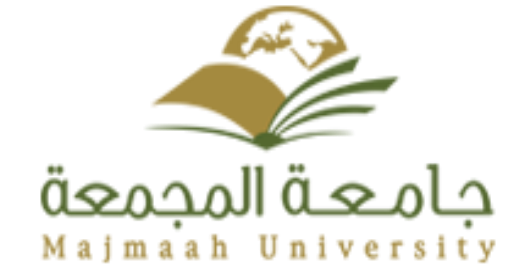

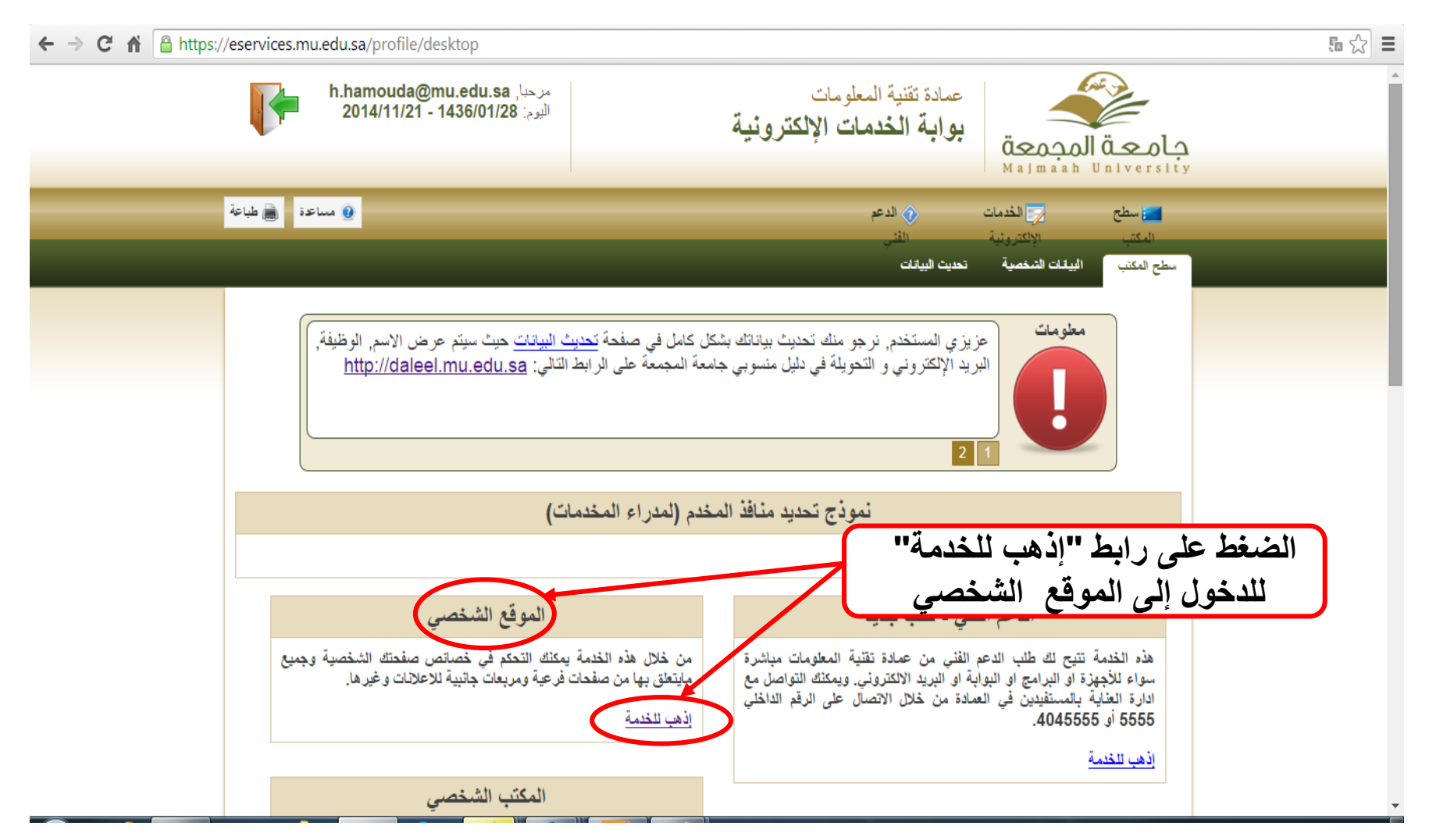

إدخال المعلومات العامة للموقع (١)

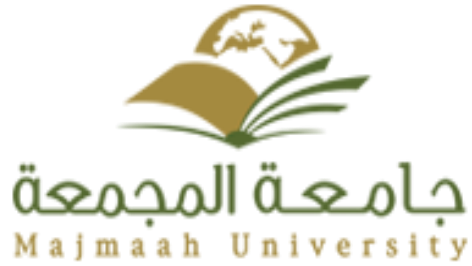

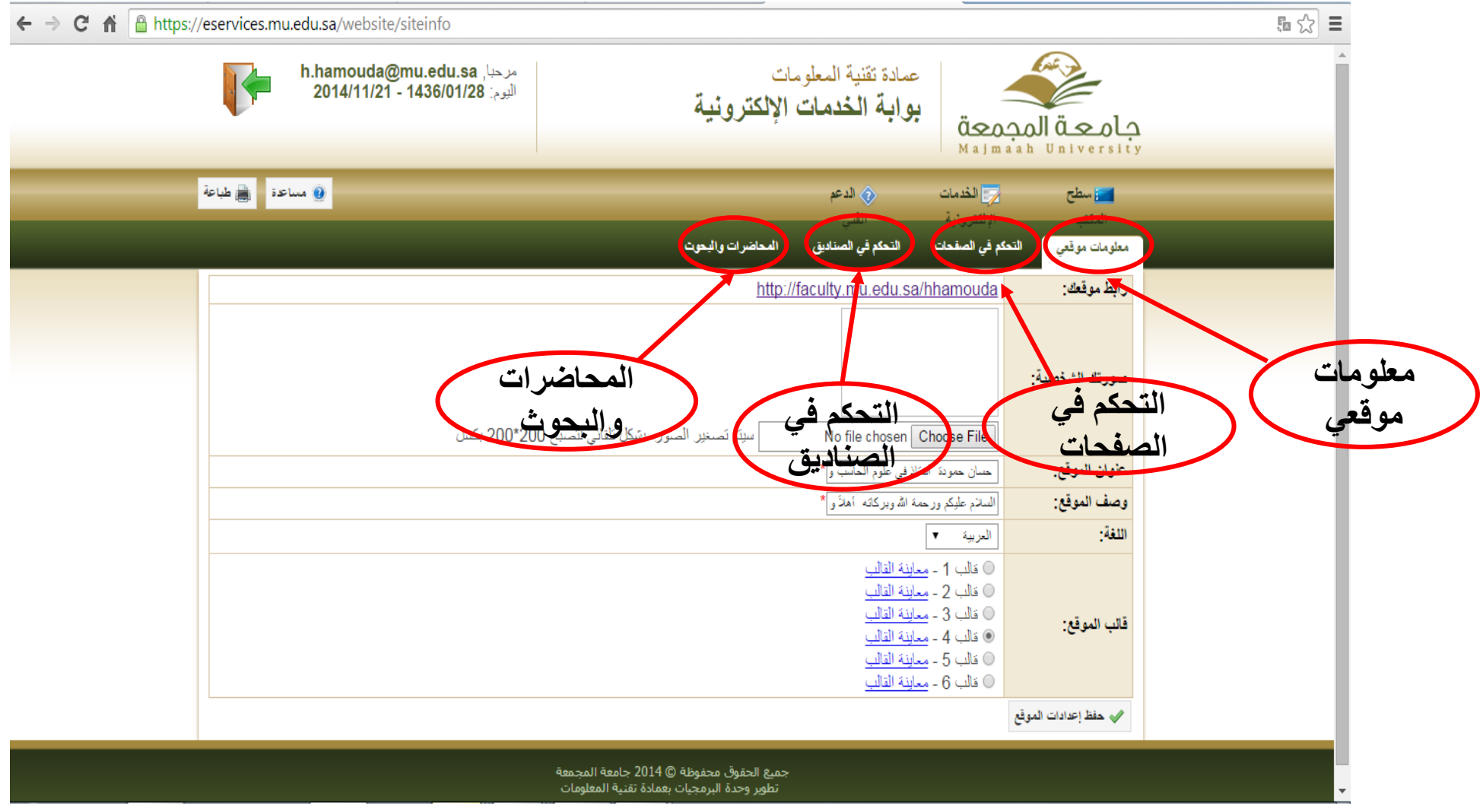

إدخال المعلومات العامة للموقع (٢)

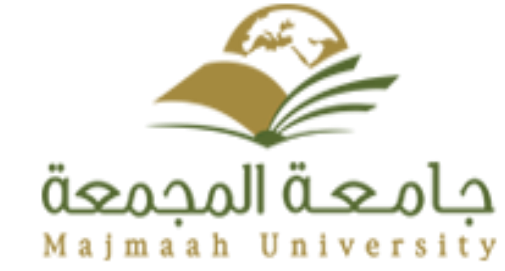

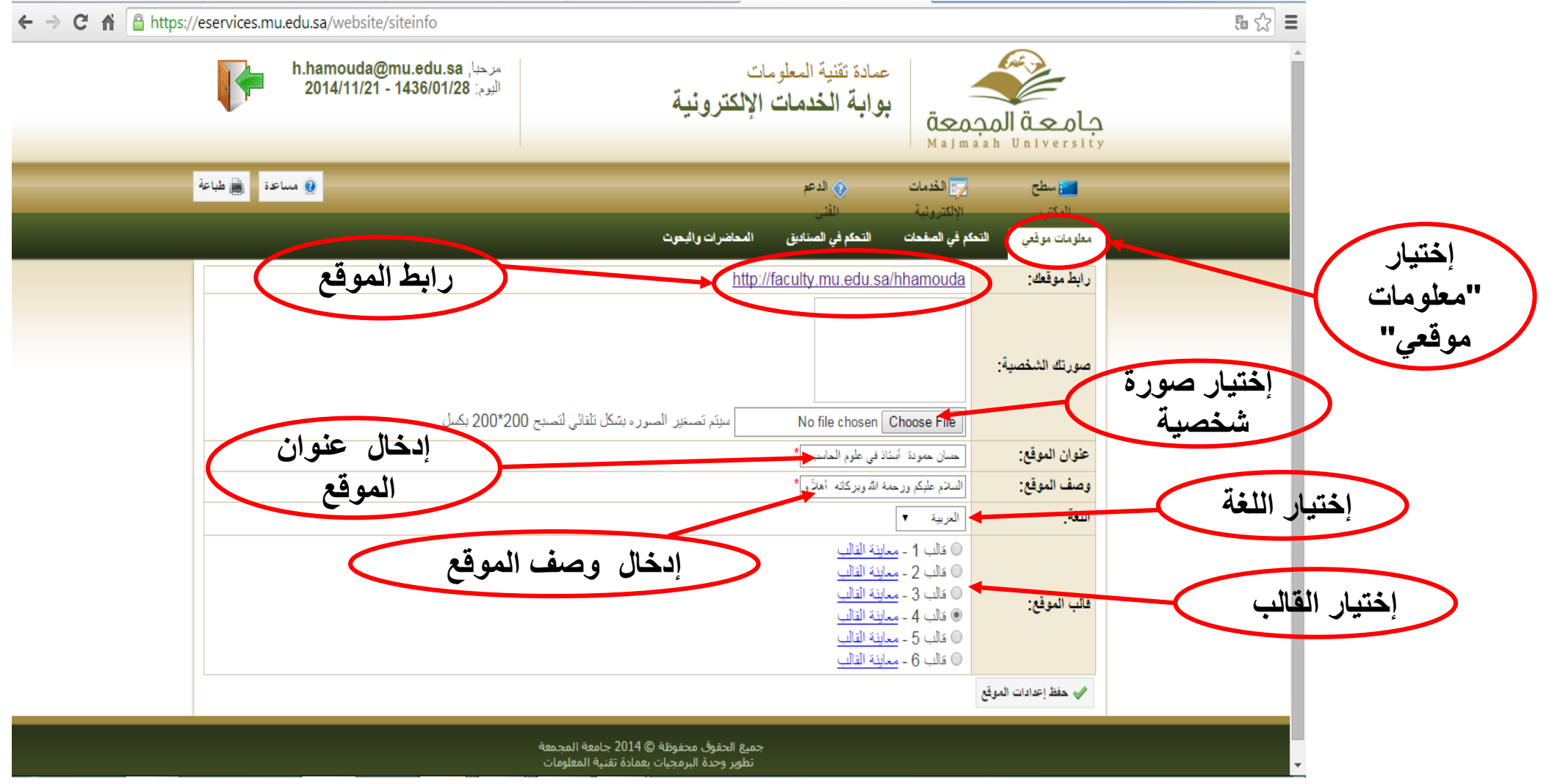

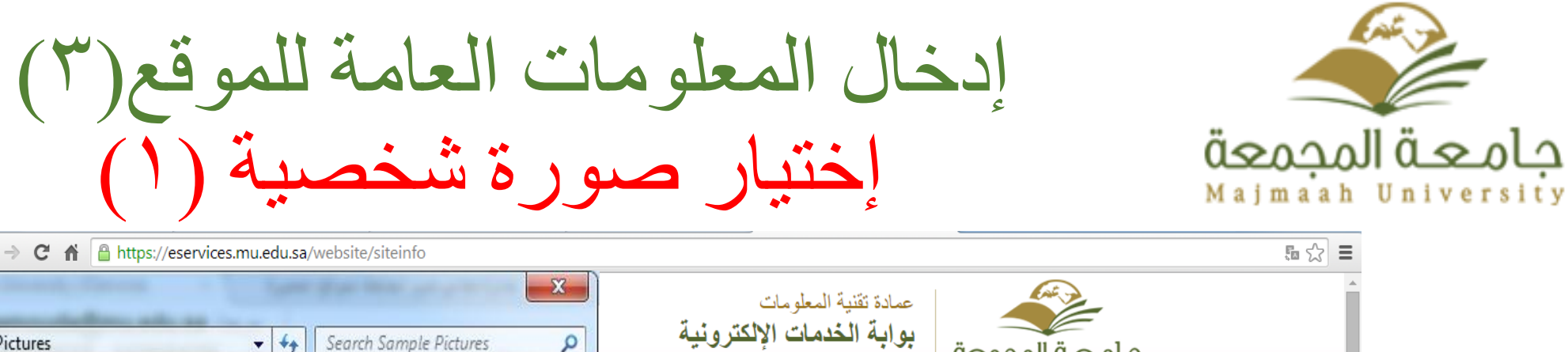

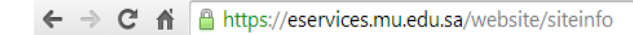

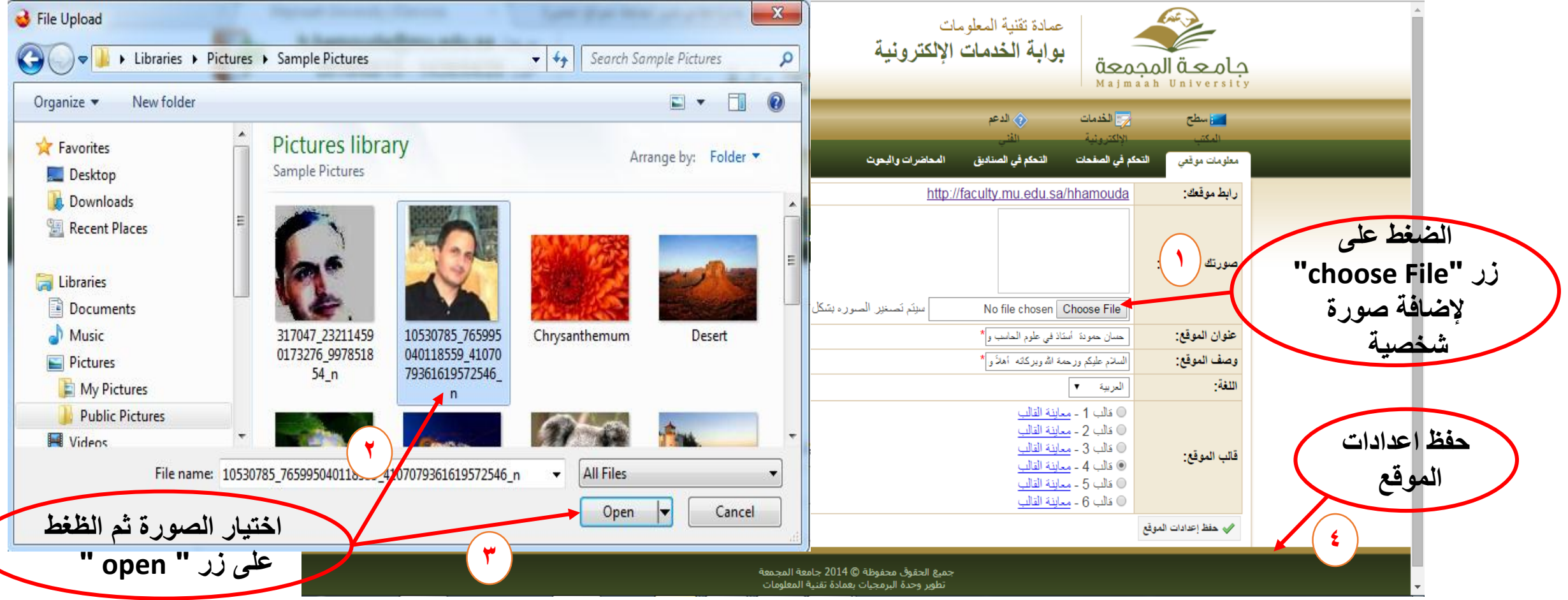

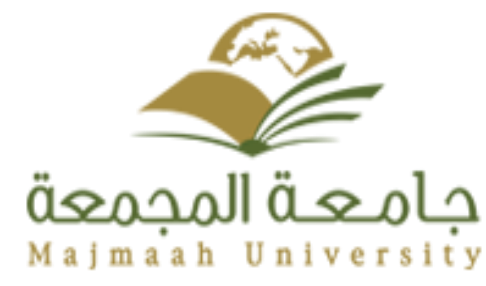

إدخال المعلومات العامة للموقع(٤) إختيار صورة شخصية (٢)

| • $\Rightarrow$ C 🖍 🔒 https://eservice | es.mu.edu.sa/website/siteinfo                                                                                                    |                                             | <b>≣</b> ☆ |
|----------------------------------------|----------------------------------------------------------------------------------------------------|---------------------------------------------|------------|
|                                        | بوابة الخدمات الإلكترونية<br>معتق<br>Majm                                                                                                    | جماا قعماج<br>aah University                |            |
| 🗎 طباعة                                | الخدمات الدعم الاحمات الفتى الالكترونية الفتى م في الصفحات التحكم في الصناديق المحاضرات والبحوث                                                                                                    | سطح<br>المکتب<br>معلومات موقعی (ا <b>تک</b> |            |
|                                        | ات بنجاح                                                                                                    | • تم حفظ البيان                             |            |
|                                        | http://faculty.mu.edu.sa/hhamouda                                                                                                    | رابط موقعك:                                 |            |
|                                        | المحمد المحمد المحمد المحمد المحمد المحمد المحمد المحمد المحمد المحمد المحمد No file chosen Choose File                                                                                                    | صورتك الشخصية:                              |            |
|                                        | السائم عليكم ورحمة الله وبركاته العاني و *                                                                                                    | عنوان الموقع:                               |            |
|                                        | حسان حمودة أستاذ في علوم الحاسب وذ *                                                                                                    | وصف الموقع:                                 |            |
|                                        | العربية ▼                                                                                                    | اللغة:                                      |            |
|                                        | <ul> <li>قالب 1 - معاينة القالب</li> <li>قالب 2 - معاينة القالب</li> <li>قالب 3 - معاينة القالب</li> <li>قالب 4 - معاينة القالب</li> <li>قالب 5 - معاينة القالب</li> <li>قالب 6 - معاينة القالب</li> </ul> | قالب الموقع:                                |            |
|                                        |                                                                                                    | مفظ إعدادات الموقع                          |            |
|                                        | جميع الحقوق محفوظة © 2014 جامعة المجمعة                                                                                                    |                                             |            |

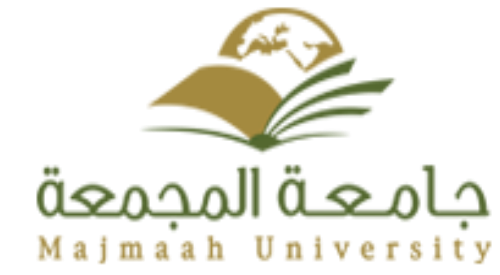

التحكم في الصفحات (١)

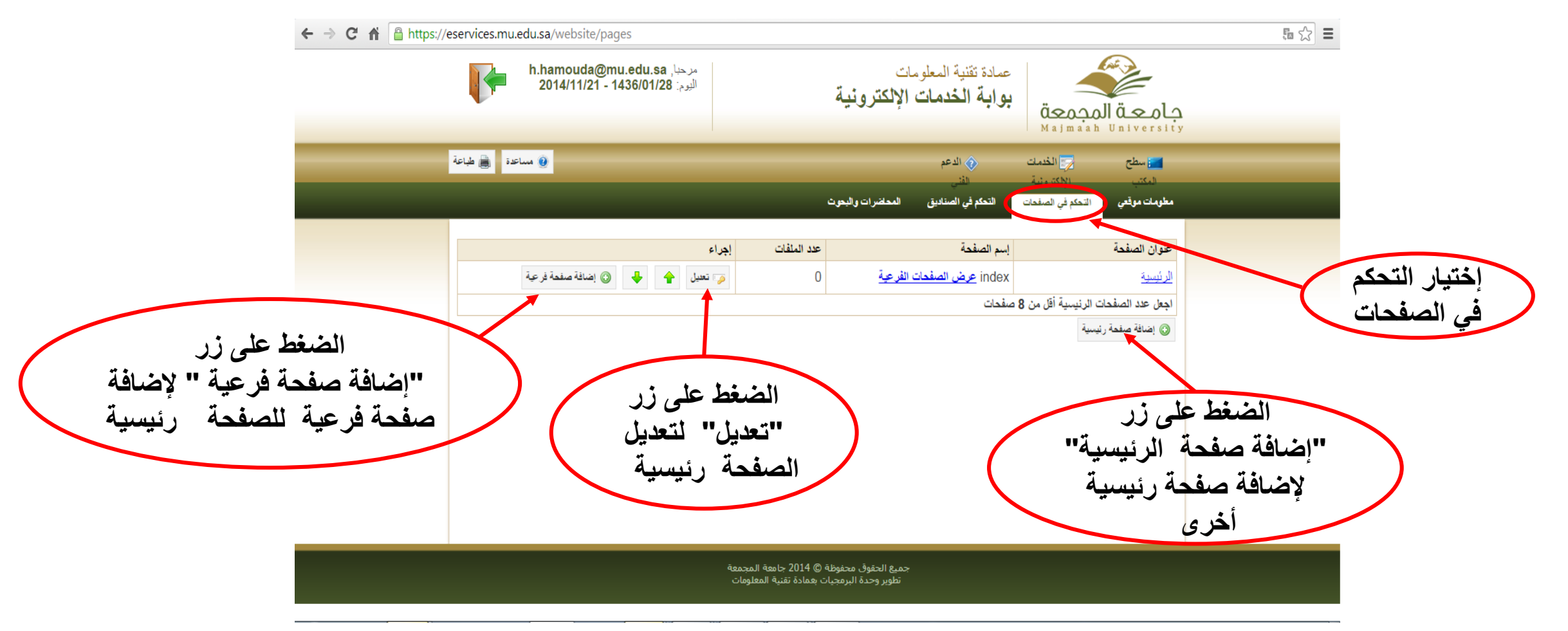

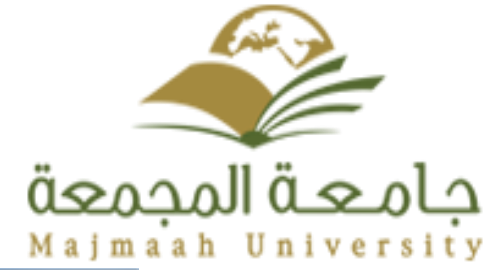

التحكم في الصفحات (٢) تعديل الصفحة الرئيسية

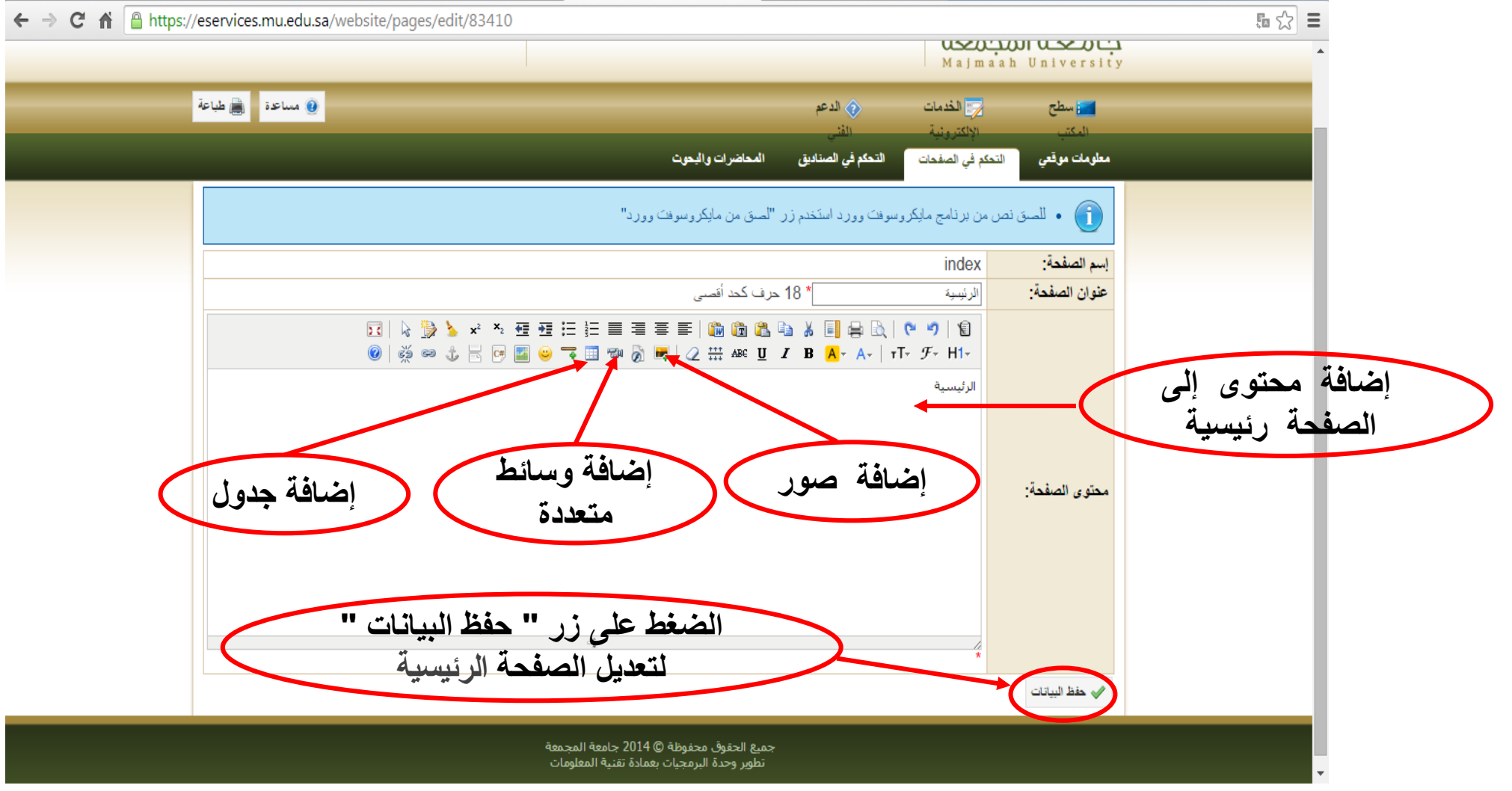

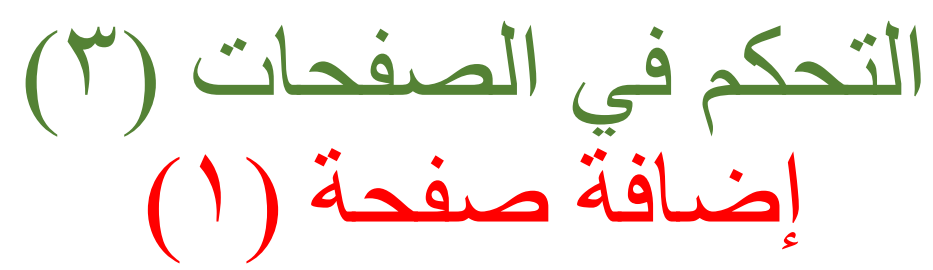

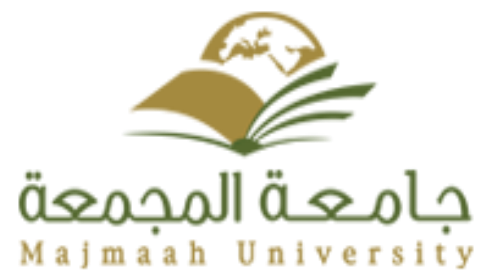

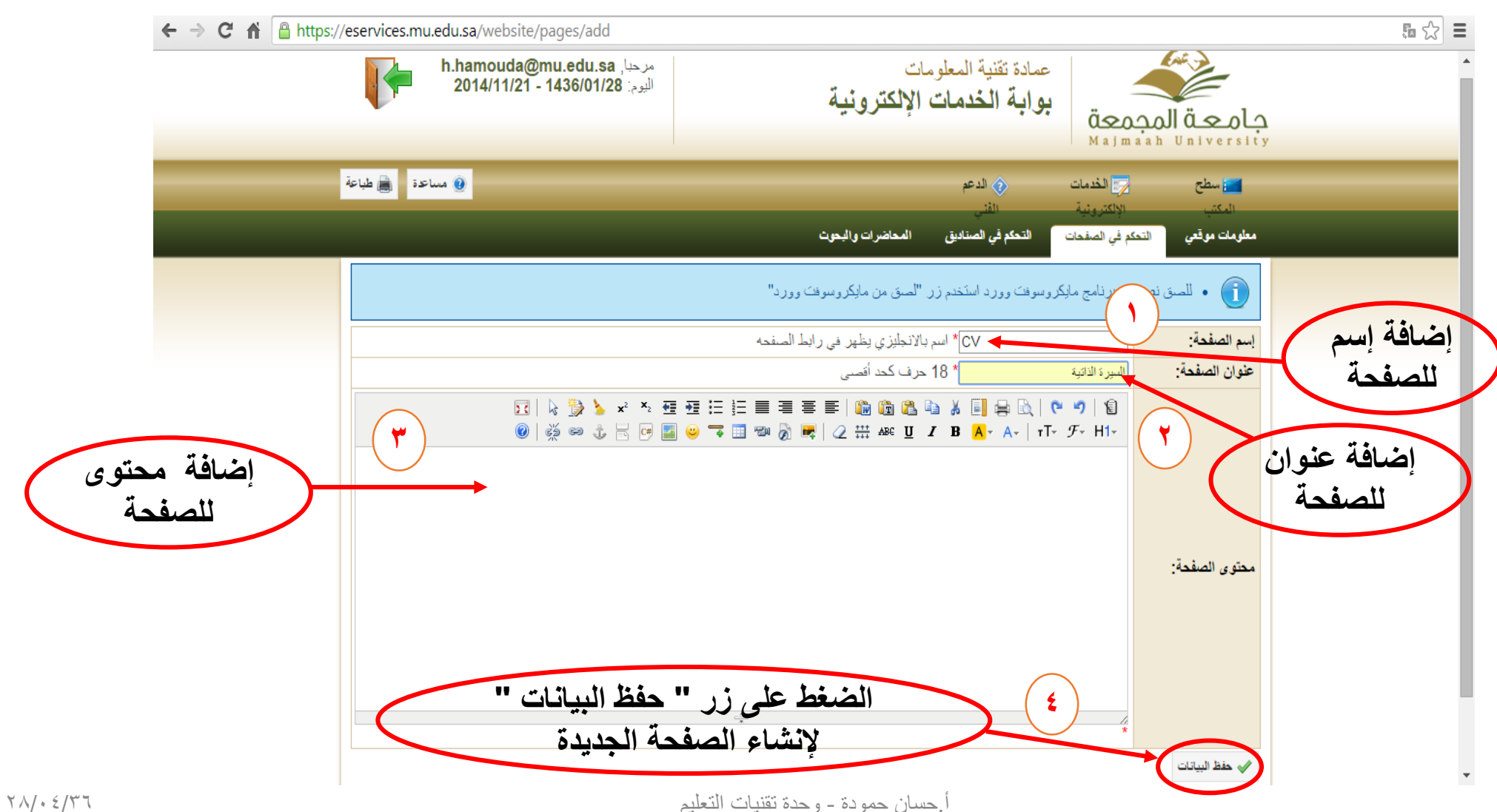

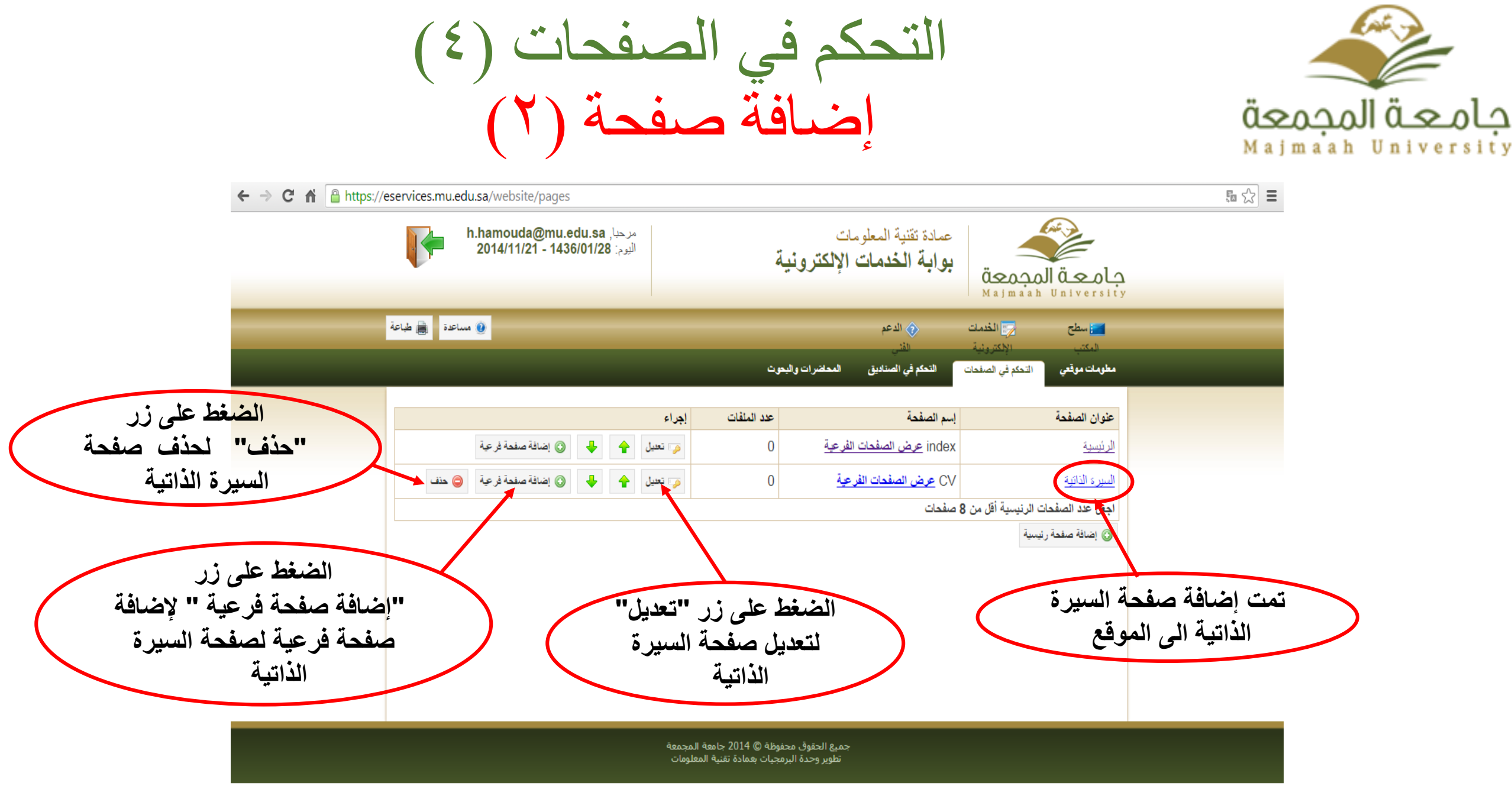

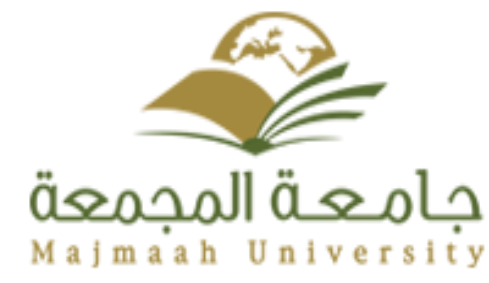

التحكم في الصفحات (٥) إضافة صفحة (٣)

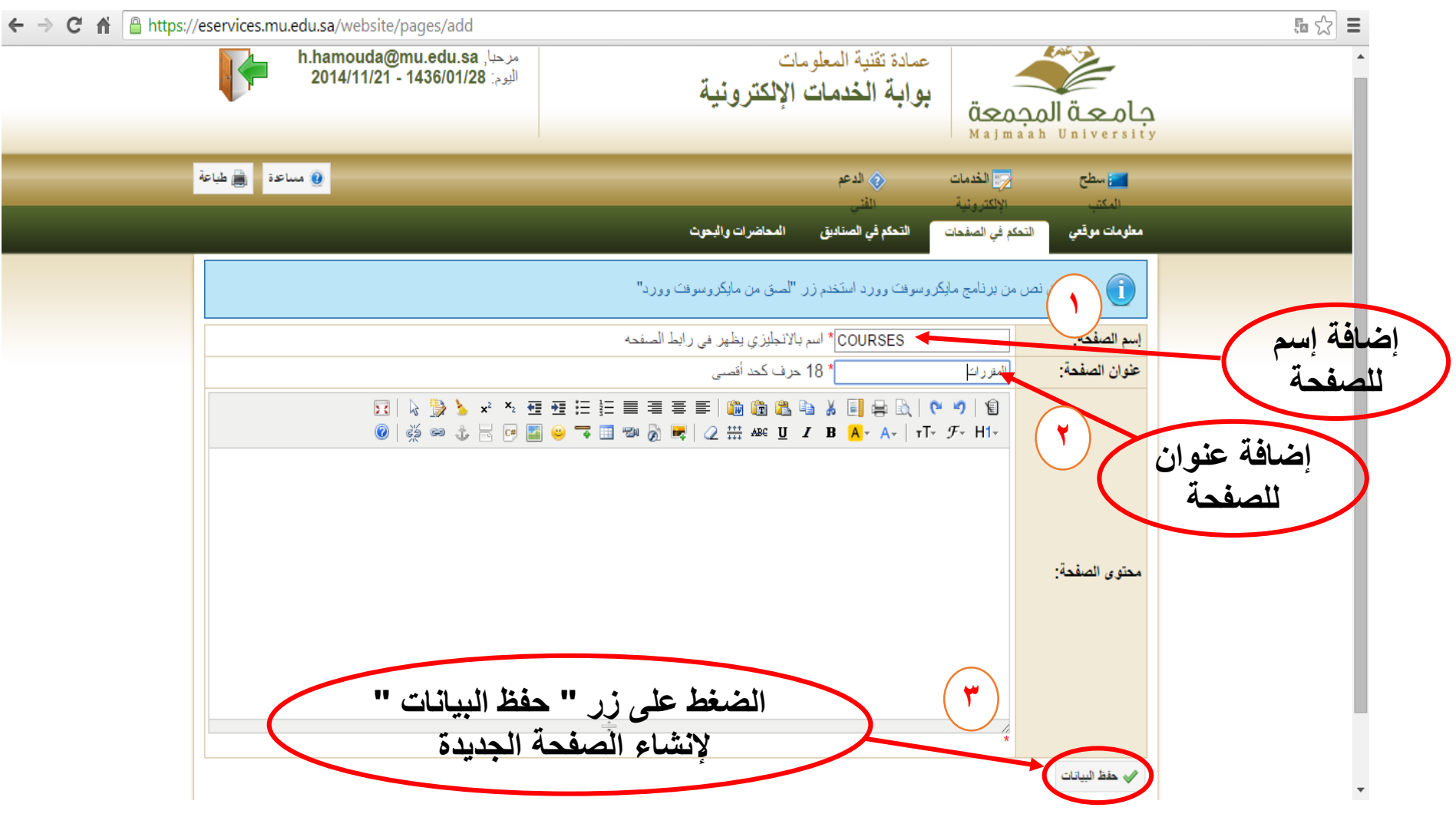

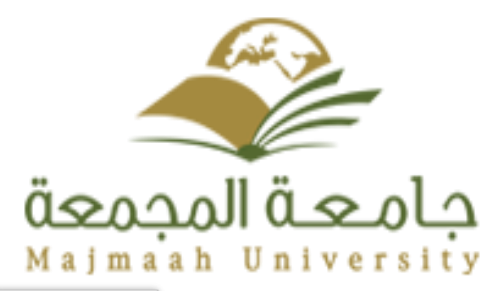

التحكم في الصفحات (٢) إضافة صفحة (٤)

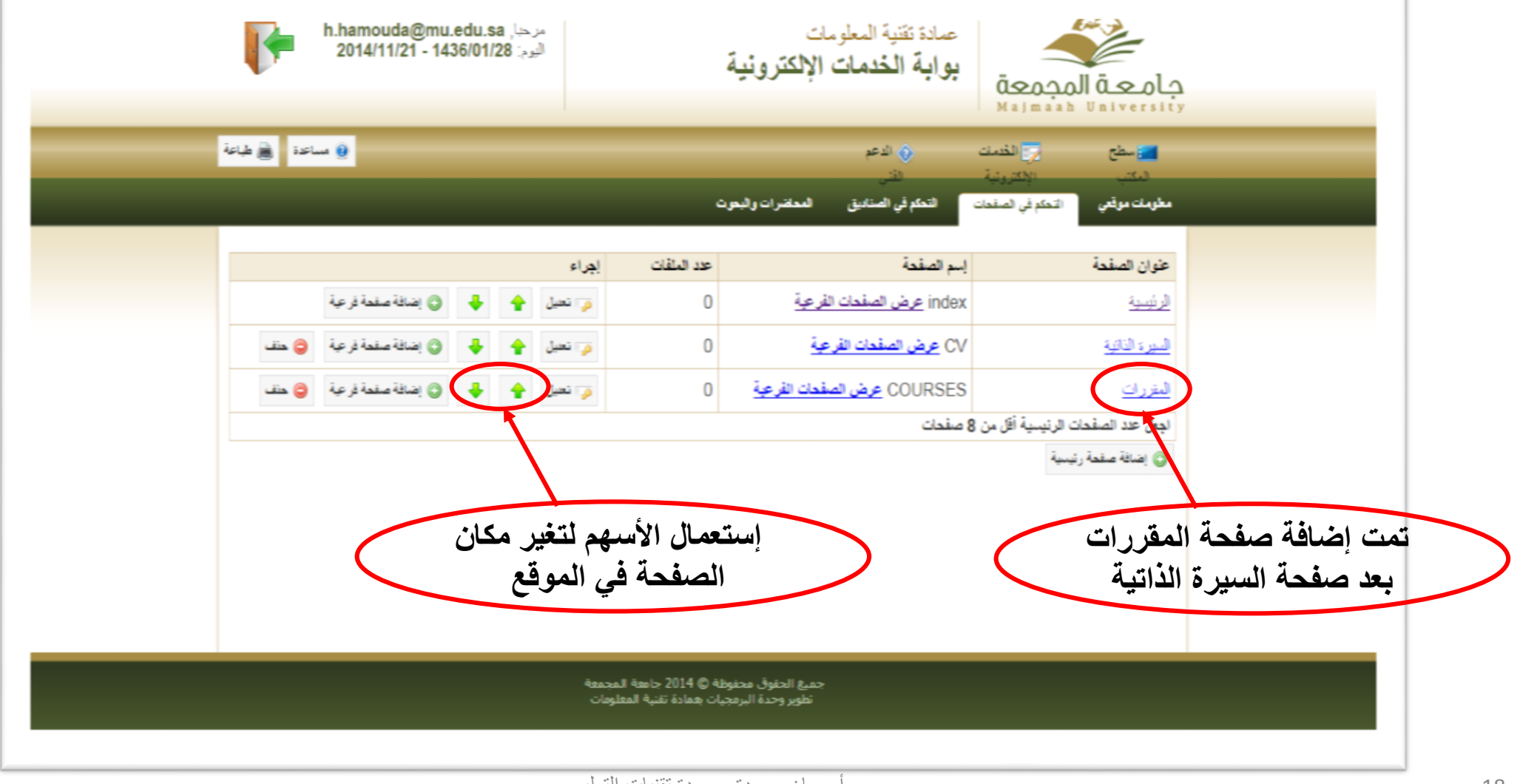

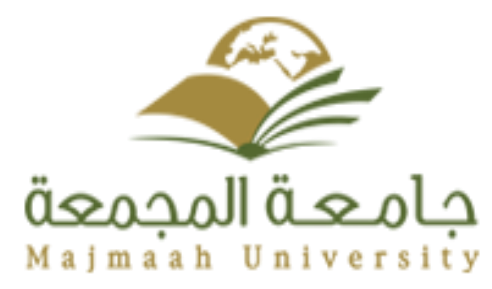

التحكم في الصفحات (٧) إضافة صفحة (٥)

|       | h.h<br>2  | amouda@mu.<br>014/11/21 - 143 | مرحبا, edu.sa<br>اليوم: 86/01/28 |                        | ā                                        | <sup>مات</sup><br>ن الإلكتروني      | عمادة تقنية المعلم<br>بوابة الخدمان | Ö <u>sojo</u><br>Majmaab         | ما قعماج<br>العاب وي |  |
|-------|-----------|-------------------------------|----------------------------------|------------------------|------------------------------------------|-------------------------------------|-------------------------------------|----------------------------------|----------------------|--|
| فياعة | 🔵 ساعة 🐞  |                               |                                  |                        |                                          |                                     | الدعم                               | 😽 الخدمات                        | ت سطح 🔁              |  |
|       |           |                               |                                  |                        | هر ت                                     | المعاضرات واليد                     | التحكم في الصناديق                  | المكتر ونيه<br>التحكم في الصفحات | مطومات موقعي         |  |
|       |           |                               |                                  | إجراء                  | عدد الملقات                              |                                     | إسم الصفحة                          |                                  | عنوان الصفحة         |  |
|       | عة        | 🔘 إضافة صفحة فر               | ن 🛊 🐇                            | 🥃 تعيا                 | 0                                        | الفرعية                             | index <u>عرض الصفحات</u>            |                                  | الرئيسية             |  |
|       | عية 🤤 حنف | 🔘 إضافة صفحة فر               | •                                | 🧔 تعیا                 | 0                                        | لصفحات الفرعية                      | COURSES <u>عرض ا</u>                |                                  | المتررات             |  |
|       | عية 🤤 حنف | ) إضافة صفحة فر               | ن 💠 🦊                            | 🗸 تعیا                 | 0                                        | رعة                                 | CV عرض الصفحات ال                   |                                  | السيرة الذاتية       |  |
|       |           |                               |                                  |                        |                                          |                                     | صفحات                               | ، الريسية أقل من 8               | اجعل عدد الصفحات     |  |
|       |           |                               |                                  |                        |                                          | $\geq$                              |                                     |                                  | ن إضافة صفحة ريّ     |  |
|       |           |                               |                                  |                        | رت في                                    | ية المقرا                           | مکان صف                             | تم تغير                          |                      |  |
|       |           |                               |                                  | 2                      | هذا السبه                                | على زر                              | . الضغط                             | موقع بعا                         | ال                   |  |
|       |           |                               |                                  |                        |                                          |                                     |                                     |                                  |                      |  |
|       |           |                               |                                  | a                      |                                          | an Artalla an                       |                                     |                                  |                      |  |
|       |           |                               |                                  | ه المجمعة<br>المعلومات | فوظه © 2014 جامع<br>مجيات بعمادة تقنية ا | جميع الحقوق محا<br>تطوير وحدة البرد |                                     |                                  |                      |  |

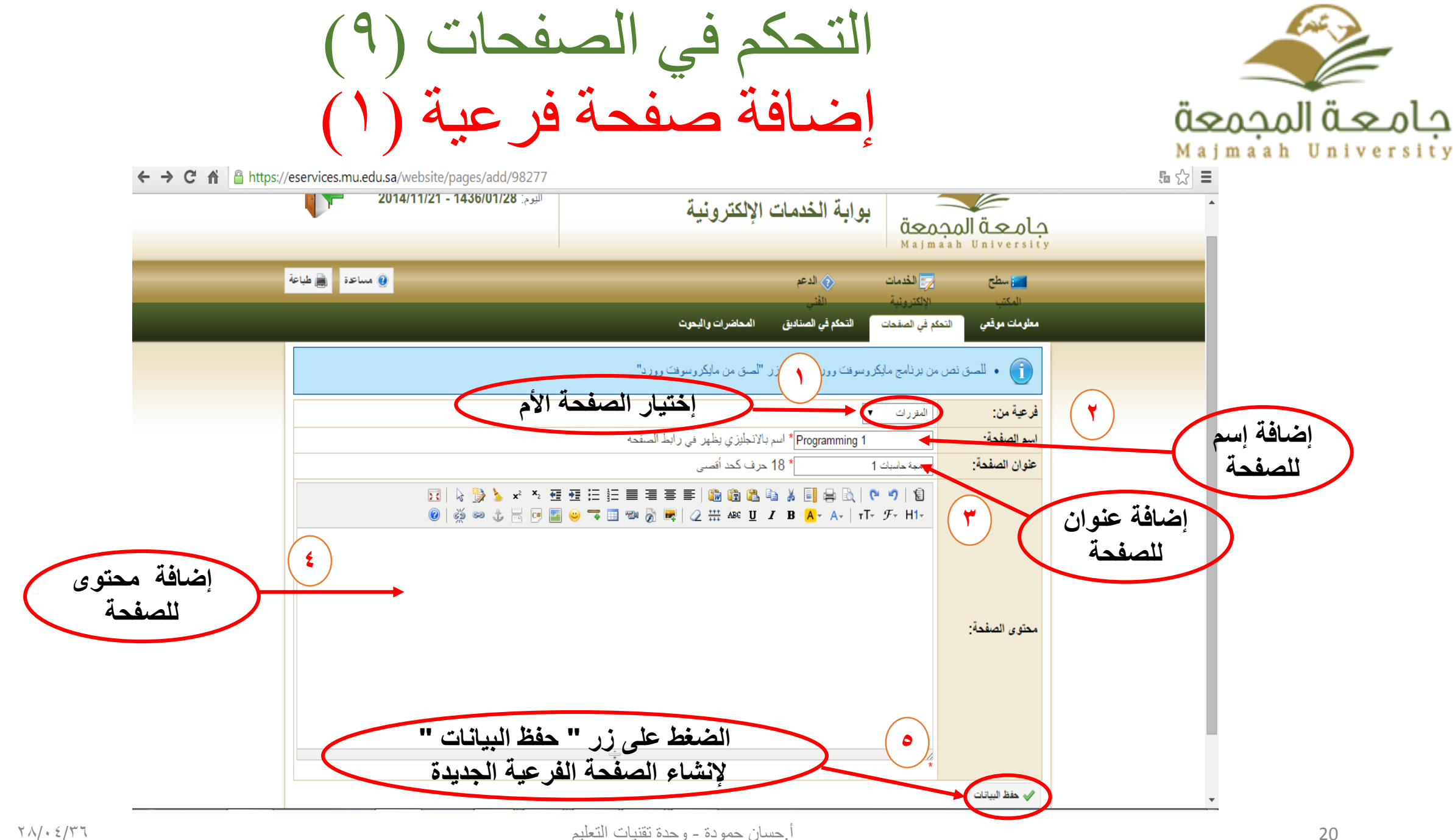

التحكم في الصفحات (١٠) إضافة صفحة فرعية (٢)

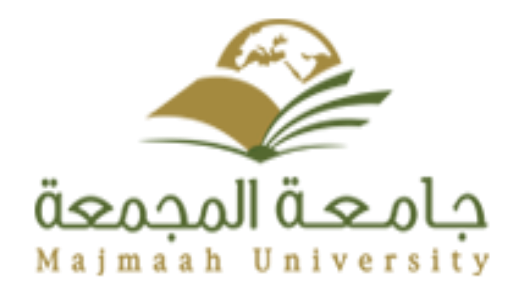

| ← → C ⋒ https://eservices.mu.edu.sa/website/pages            |                                                  |                                                    |                                                      | <b>₽</b> ☆ <b>=</b> |
|--------------------------------------------------------------|--------------------------------------------------|----------------------------------------------------|------------------------------------------------------|---------------------|
| مرحبا, h.hamouda@mu.edu.sa<br>البوم: 2014/11/21 - 1436/01/28 |                                                  | عمادة تقنية المعلومات<br>بوابة الخدمات الإلكترونية | معمجمال قعماج<br>Majmaah University                  |                     |
| 🕘 ساعدة 📑 طباعة                                              |                                                  | الدعم                                              | 📷 سطح 🗾 الخدمات                                      |                     |
|                                                              | د                                                | الفني<br>التحكم في الصناديق المحاضرات والبحق       | المكتب الإلكترونية<br>مطومات موقعي التحكم في الصفحات |                     |
| إجراء                                                        | عدد الملفات                                      | إسم الصفحة                                         | عنوان الصفحة                                         |                     |
| 🕡 تعديل 🛉 🚽 🕥 إضافة صفعة فرعية                               | 0                                                | index <u>عرض الصفحات الفرعية</u>                   | الرئيسية                                             |                     |
| مِ تعديل 🛉 🕹 😳 إضافة صفحة فرعية 🤤 حنف                        | 0                                                | COURSES <u>عرض الصفحات الفرعية</u>                 | <u>المقررات</u>                                      |                     |
| مِ تعديل 🛉 👆 ③ إضافة صفحة فرعية 🤤 حنف                        | 0                                                | CV <u>عرض الصفحات الفرعية</u>                      | السيرة الذاتية                                       |                     |
|                                                              |                                                  | 8 صفحات                                            | اجعل عدد الصفحات الرنيسية أقل من                     |                     |
| ى هذا<br>لى الصفحات<br>المقررات                              | لضغط علم<br>للوصول إا<br>ة لصفحة                 | الرابط ا<br>الفرعي                                 | اِضافَة صفعة رئيسية                                  |                     |
| تمعة<br>مات                                                  | ظة © 2014 جامعة المج<br>يات بعمادة تقنية المعلود | جميع الحقوق محفوذ<br>تطوير وحدة البرمج             |                                                      |                     |

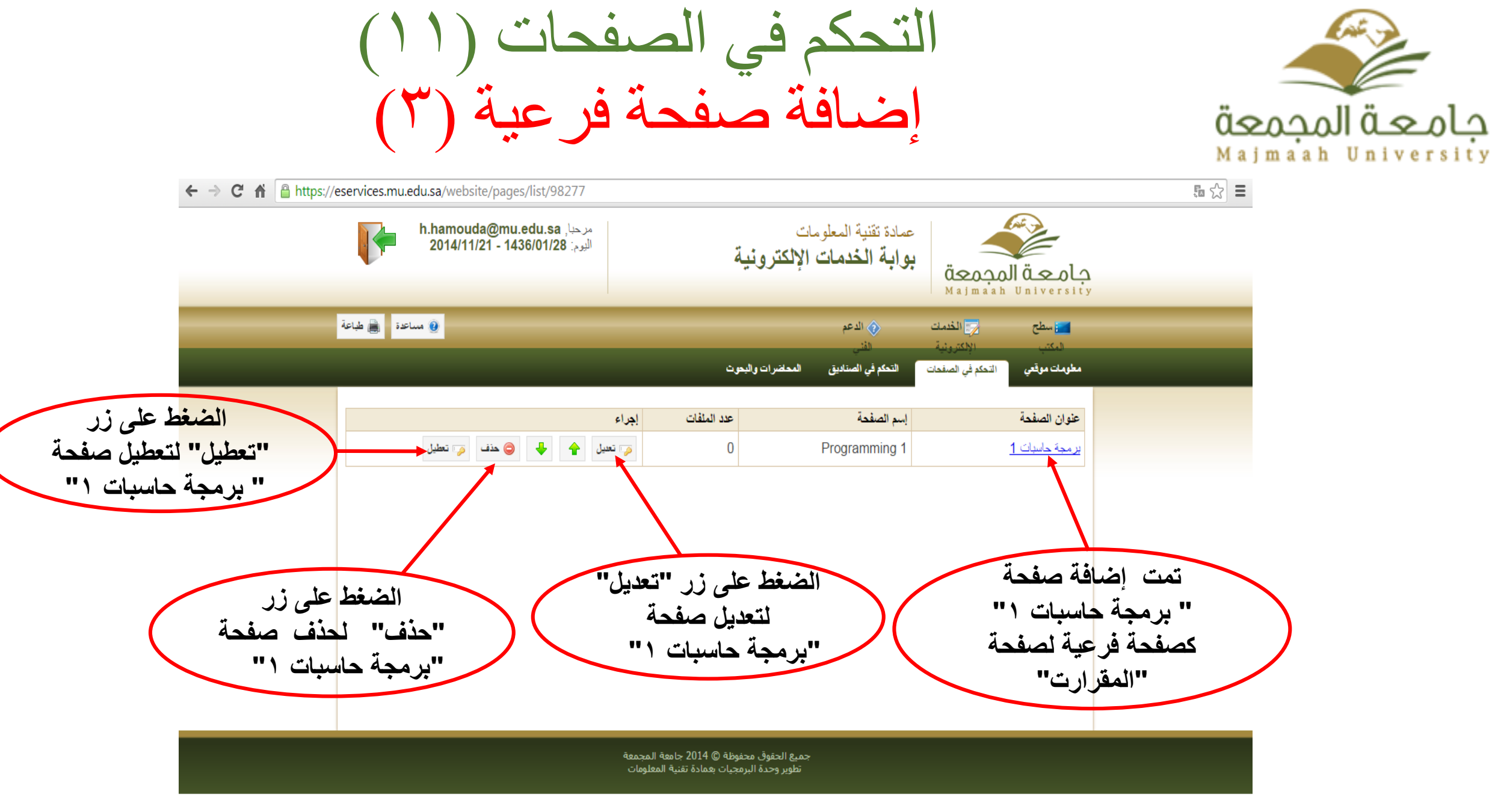

التحكم في الصفحات (١٢) إضافة مقطع فديو (١)

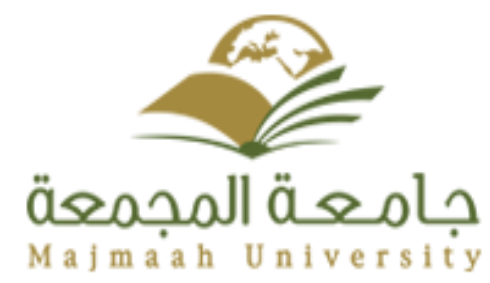

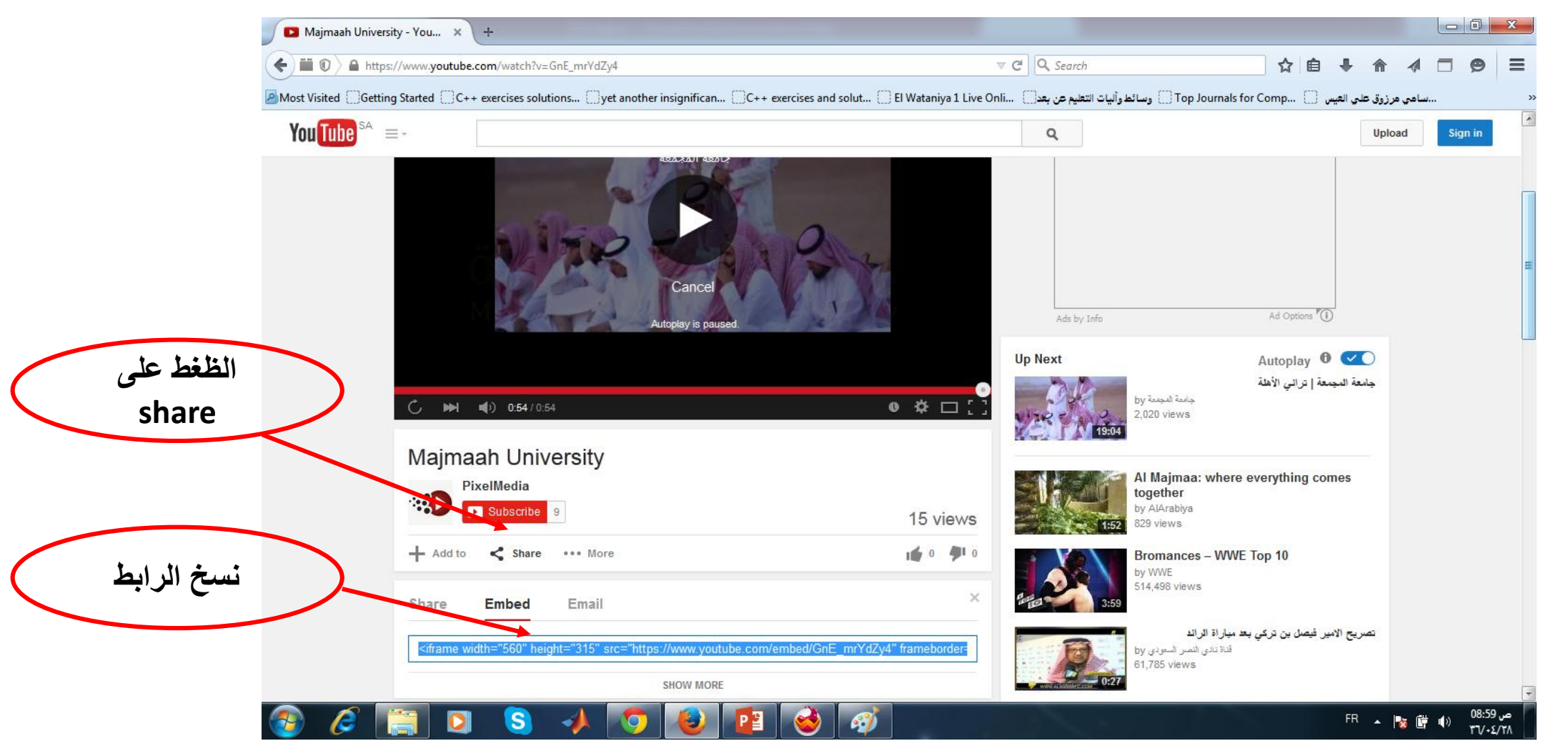

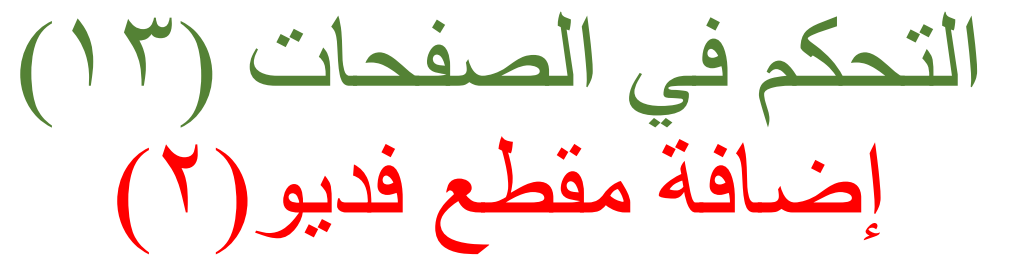

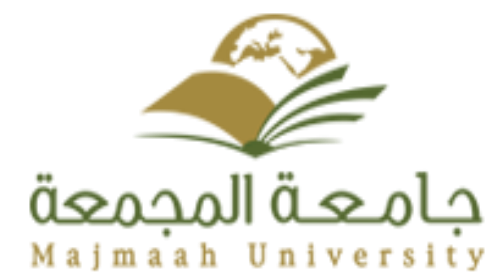

| Image: Second Second                                 | 🤞 Majmaah University   EServices - Wyzo                                           |                                    |                  |
|----------------------------------------------------------------------------------------------------|-----------------------------------------------------------------------------------|------------------------------------|------------------|
| الله المعالية       الله المعالية         Marada Miteria ( Betring Mardet)       الله المعالية         Marada Miteria ( Betring Mardet)       الله المعالية         Marada Miteria ( Betring Mardet)       الله المعالية         Marada Miteria ( Betring Mardet)       الله المعالية         Marada Miteria ( Betring Mardet)       الله المعالية         Marada Miteria ( Betring Mardet)       الله المعالية         Index ( Betring Mardet)       الله المعالية         Index ( Betring Mardet)       الله المعالية         Index ( Betring Mardet)       Index ( Betring Mardet)         Index ( Betring Mardet)       Index ( Betring Mardet)         Index ( Betring Mardet)       Index ( Betring Mardet)         Index ( Betring Mardet)       Index ( Betring Mardet)         Index ( Betring Mardet)       Index ( Betring Mardet)         Index ( Betring Mardet)       Index ( Betring Mardet)         Index ( Betring Mardet)       Index ( Betring Mardet)         Index ( Betring Mardet)       Index ( Betring Mardet)         Index ( Betring Mardet)       Index ( Betring Mardet)         Index ( Betring Mardet)       Index ( Betring Mardet)         Index ( Betring Mardet)       Index ( Betring Mardet)         Index ( Betring Mardet)       Index ( Betring Mardet)         Index ( Betring Mardet)                                                                                                    | <u>File Edit View History Bookmarks Tools H</u> elp                               |                                    |                  |
| Market Gedrog Sarket         Market Lindwerzig (156rok)         Market Lindwerzig (156rok)         Imarket Lindwerzig (156rok)         Imarket Lindwerzig (157rok)         Imarket Lindwerzig (157rok)         Imarket Lindwerzig (157rok)         Imarket Lindwerzig (157rok)         Imarket Lindwerzig (157rok)         Imarket Lindwerzig (157rok) <td></td> <td>😭 🔹 💋 • Ask</td> <td>ק</td>                                                                                                    |                                                                                   | 😭 🔹 💋 • Ask                        | ק                |
|                                                                                                    | 🙍 Most Visited 📋 Getting Started                                                  |                                    |                  |
| همان المنافية الماليونة همان المنافية همان المنافية همان ال               | Majmaah University   EServices +                                                  |                                    |                  |
| المعاد الإعداد الإعداد الإعداد الأعداد الإعداد الأعداد الإعداد الأعداد الأعداد المعادة المعادة ا<br>المعادة المعادة المعادة المعادة المعادة المعادة المعادة المعادة المعادة المعادة المعادة المعادة المعادة المعادة المعادة المعادة المعادة المعادة المعادة المعادة المعادة المعادة المعادة المعادة المعادة المعادة المعادة المعادة المعادة ا           | عمادة تقنية المعلومات<br>بوابة المحدمات الإلكترونية<br>بوابة المحدمات الإلكترونية | معمجماا قعماج<br>Majmaah Universit | )<br>y           |
| العدن المراجع المراجع الم<br>المراجع المراجع المراجع المراجع المراجع المراجع المراجع المراجع المراجع المراجع المراجع المراجع المراجع المراجع المراجع المراجع المراجع المراجع المراجع المراجع المراجع المراجع المراحم المراجع المراجع المراجع المراجع المراجع المراجع ال | لالكترونية 🕥 الدعم المُنى 🕢 الدعم المُنى                                          | 💳 سطح المكتب 🚽 الخدمات ا           |                  |
| ملید برتی تعذیق استند تعذیق بی استندی تعذیق استندی تعذیق استندی تعذ                                                                                                    |                                                                                   |                                    |                  |
| الک الک الک الک الک الک الک الک الک الک                                                                                                    | لحات التحكم في الصناديق المعاضرات والبعوث                                         | معلومات موقعي التحكم في الصق       |                  |
| اسم الصفدة: الرئيسية 18 مرد كد أكسى<br>عوان الصفدة: الرئيسية 18 مرد كد أكسى<br>معاون الصفدة:<br>محتوى الصفدة:<br>معتوى الصفدة:<br>و المراج نص برمجي                                                                                                    | ج مایکروسوف <sup>ی</sup> وورد استخدم زر "اصبق من مایکروسوفت وورد"                 | • المسق نص من برنامع               | E                |
| عنوان الصندة: الرئيسية 18 مرد كد أعنى<br>عنوان الصندة: الرئيسية 18 مرد كد أعنى<br>مرجبا بزواري الاجراء في موقعي في جلسة المجسة والمتي ان يتل اعجلكم<br>محتوى الصندة:<br>Done                                                                                                    |                                                                                   | اسم الصفحة: index                  |                  |
| محتوى الصندة:<br>محتوى الصندة:<br>Done<br>Done                                                                                                    | * 18 حرف کحد أقصبی                                                                | عنوان الصفحة: الرئيسية             |                  |
|                                                                                                    | الله الله الله الله الله الله الله الله                                           | الا المنعدة:                       | ,                |
| م 856 م 🕅 🛐 🛐 🔥 🥠 👘 🕲 🕼                                                                                                    | ادراج نص برمجي<br>Done                                                            | Ξ                                  |                  |
|                                                                                                    |                                                                                   |                                    | ص 08:56 🕞 👘 FR 🔺 |

التحكم في الصفحات (١٤) إضافة مقطع فديو (٣)

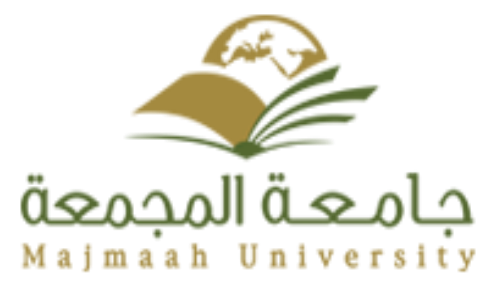

| File Edit View Higtory Bookmarks Iools Help                                                                                                    |  |
|----------------------------------------------------------------------------------------------------|--|
| الله المحادي المحادي                                                                                      |  |
| Most Visited Cetting Started<br>Majmaah University   EServices<br>Anamouda@mu.edu.sa مرعباد<br>2015/02/17 - 1436/04/28 البردينية<br>Anamouda@mu.edu.sa مرعباد<br>البرد: 2015/02/17 - 1436/04/28 البردينية<br>البرد: 2015/02/17 - 1436/04/28 البردينية<br>البرد: 2015/02/17 - 1436/04/28 البرد: 2015/02/17 - 1436/04/28 البرد: 2015/02/17 - 1436/04/28 البرد: 2015/02/17 - 1436/04/28 البرد: 2015/02/17 - 1436/04/28 البرد: 2015/02/17 - 1436/04/28 البرد: 2015/04/28 - 1456/04/28 - 1456/04/28 - 1456/04/28 - 1456/04/28 - 1456/04/28 - 1456/04/28 - 1456/04/28 - 1456/04/28 - 1456/04/28 - 1456/04/28 - 1456 |  |
| ل المعادي المعادي ا<br>معادين المعادي المعادي المعادي المعادي المعادي المعادي المعادي المعادي المعادي المعادي المعادي المعادي المعادي المعادي المعادي المعادي المعادي المعادي المعادي المعادي المعادي المعادي المعادي الم<br>معادين المعادي المعادي المعادي المعادي المعادي المعادي المعادي المعادي المعادي المعادي المعادي المعادي المعادي المعادي المعادي المعادي المعادي المعادي المعادي المعادي المعادي المعادي المعادي المعادي المعادي المعادي المعادي المعادي المعادي المعادي المعادي المعادي المعادي المعادي المعادي المعادي المع<br>معادي معادي المعادي المعادي المعادي المعادي المعادي المعادي المعادي المعادي المعادي المعادي المعادي المعادي المعا<br>معادي معادي معادي معادي المعادي المعادي المعادي المعادي المعادي المعادي المعادي المعادي المعادي المعادي المعادي المعادي                                                                          |  |
| هدافة تقنية المعلومات         محبله عدمات الإلكترونية           معلومات المحمولة         محبله المحلومات         محبله المحلومات           عدمات الإلكترونية         الورج: 1436/04/28         الورج: 1436/04/28           عدمات المحمولة         الورج: 1436/04/28         الورج: 1436/04/28           عدمات المحمولة         الورج: 1436/04/28         الورج: 1436/04/28           عدمات المحمولة         الورج: 1436/04/28         الورج: 1436/04/28           عدمات المحمولة         الورج: 145/04/28         الورج: 145/04/28           عدمات المحمولة         الورج: 145/04/28         الورج: 145/04/28           عدمات المحمولة         الورج: 145/04/28         الورج: 145/04/28           عدمات المحمولة         الورج: 145/04/28         الورج: 145/04/28           عدمات المحمولة         الورج: 145/04/28         الورج: 145/04/28           عدمات المحمولة         الورج: 145/04/28         الورج: 145/04/28           عدمات المحمولة         الورج: 145/04/28         الورج: 145/04/28           عدمات المحمولة         الورج: 145/04/28         الورج: 145/04/28           عدمات المحمولة         الورج: 145/04/28         الورج: 145/04/28           عدمات المحمولة         الورج: 145/04/28         الورج: 145/04/28           عدمات المحمولة         الورج: 145/04/28         الورج: 145/04/28           عدمات ال                                                                                                    |  |
| المحتب من المحتب المحتب المحتب المحتب المحتب المحتب المحترونية المحادمات الإكترونية المحادم والمحتم المحتوي المحتم المحتم المح<br>محتم محتم المحتم ال                                                                                                    |  |
| معلومات موقعي التحكم في الصفحات الذ<br>iframe width="560" height="315" src="https://www.youtube.com>                                                                                                    |  |
|                                                                                                    |  |
| <td></td>                                                                                                    |  |
| index index                                                                                                    |  |
| عنوان الصفحة: الرئيسية                                                                                                    |  |
|                                                                                                    |  |
|                                                                                                    |  |
|                                                                                                    |  |
| مرجبا بزواري                                                                                                    |  |
| محتوى الصفحة:                                                                                                    |  |
|                                                                                                    |  |
| Done                                                                                                    |  |
|                                                                                                    |  |

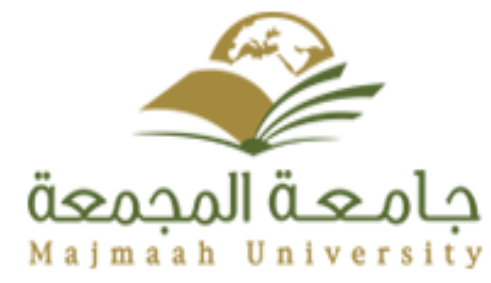

التحكم في الصفحات (١٠) إضافة مقطع فديو (٤)

| 🕹 Majmaah University   EServices - Wyzo                                                                                                    |                    |                     |
|----------------------------------------------------------------------------------------------------|--------------------|---------------------|
| <u>Eile Edit View History Bookmarks Tools Help</u>                                                                                                    |                    |                     |
|                                                                                                    | 🟠 🔹 🙋 🖌 Ask        | م                   |
| 🙍 Most Visited 📋 Getting Started                                                                                                    |                    |                     |
| Majmaah University   EServices +                                                                                                    |                    |                     |
| المخدمات الإلكترونية 📀 الدعم الفني                                                                                                    | 🗾 سطح المكتب       |                     |
| مكم في الصفحات التحكم في الصناديق المحاضرات والبحوث                                                                                                    | معلومات موقعي التد |                     |
| ، من برنامج مایکروسوفت وورد استخدم زر "لمبق من مایکروسوفت وورد"                                                                                                    | ن السق نص          |                     |
| index                                                                                                    | إسم الصفحة:        |                     |
| الرئيسية * 18 حرف كحد أقصى                                                                                                    | عنوان الصفحة:      |                     |
| المعلى المعلى المع<br>المعلى المعلى المعلى المعلى المعلى المعلى المعلى المعلى المعلى المعلى المعلى المعلى المعلى المعلى المعلى المعلى المعلى المعلى المعلى المعلى المعلى المعلى المعلى المعلى المعلى المعلى المعلى المعلى المعلى المعلى المعلى المعلى المعلى ال | محتوى الصفحة:      | E                   |
|                                                                                                    | الله الميةات ✓     |                     |
| Done                                                                                                    |                    |                     |
| 📀 🌽 🔚 🖸 😒 🧈 🤨 😫 😰 🤞 🚿                                                                                                    | FR 🔺               | ص 09:01 ص 09:01 🛱 😼 |

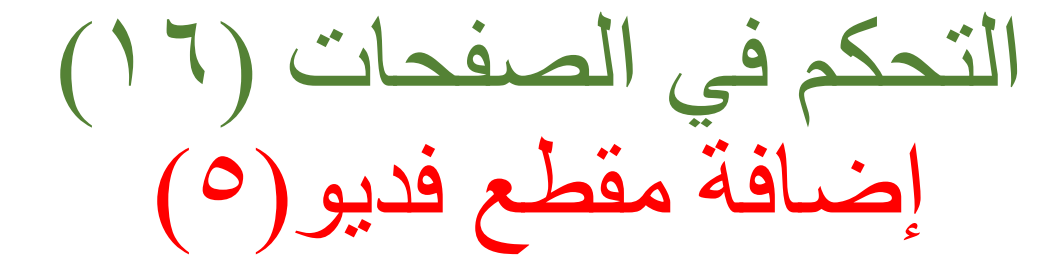

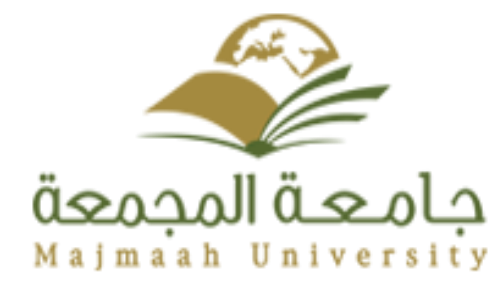

| najmaah University   EServices - Wyzo                               |                                 |                                              |                                       |                       |            |
|---------------------------------------------------------------------|---------------------------------|----------------------------------------------|---------------------------------------|-----------------------|------------|
| <u>File Edit View History B</u> ookmarks <u>T</u> ools <u>H</u> elp |                                 |                                              |                                       |                       |            |
| ← → ▼ C × ♠ mu.edu.sa https://eservices.mu.                         | edu.sa/website/pages/edit/83410 |                                              | ☆                                     | • 🖉 • Ask             |            |
| 🔊 Most Visited 📄 Getting Started                                    |                                 |                                              |                                       |                       |            |
| Majmaah University   EServices +                                    |                                 |                                              |                                       |                       |            |
| h bamouda                                                           | രുണ്ഡ edu sa പ്രം ശ             | وبالاختقاد فالمواجد لات                      |                                       | and the second second |            |
| 2015/02/1                                                           | اليوم: 1436/04/28               | عماده تعديه المعلومات                        |                                       | E                     |            |
|                                                                     | ,                               | بوابه الخدمات الإلكترونيه                    | äsoool                                | دامعةا                |            |
|                                                                     |                                 |                                              | Majmaah                               | University            |            |
| •                                                                   |                                 |                                              |                                       |                       |            |
| 🔮 مساعدة 🛛 👼 طياعه                                                  |                                 | نيه 📀 الدعم الفني                            | 💋 الخدمات الإلكتري                    | 🗾 سطح المكتب          |            |
|                                                                     |                                 | الاحكمة المنتابية المحاضيات مالحمت           | and a stu là startu                   |                       |            |
|                                                                     |                                 | المعلم في المعاديق المعاصرات واليموت         | التحدم في الصفحات                     | الموادك موليدي        |            |
|                                                                     |                                 |                                              | index                                 | إسم الصفحة:           |            |
|                                                                     |                                 | * 18 حرف كحد أقصبي                           | الرئيسية                              | عنوان الصفحة:         |            |
|                                                                     |                                 |                                              | ะ ว เต                                |                       |            |
| 🗟 💦 تمت اضافة الفد                                                  | / 🕉 🛩 🕹 🗟 🧰 🖼 😐 🧮 😐 🧊 🖉         |                                              | <i>F</i> <sub>₹</sub> H1 <sub>₹</sub> |                       |            |
|                                                                     | نی ان ینال اعجابکم              | وارى الاعزاء في موقعي في جامعة المجمعة واتما | 🔺 مرحبا بن                            |                       |            |
|                                                                     |                                 |                                              |                                       |                       |            |
|                                                                     |                                 |                                              |                                       |                       |            |
|                                                                     |                                 |                                              |                                       |                       |            |
|                                                                     |                                 |                                              |                                       | محتوى الصفحة.         |            |
|                                                                     | ★                               |                                              | =                                     |                       |            |
|                                                                     |                                 |                                              |                                       |                       |            |
|                                                                     |                                 |                                              |                                       |                       |            |
|                                                                     |                                 |                                              |                                       |                       |            |
|                                                                     |                                 |                                              | -                                     |                       |            |
|                                                                     |                                 |                                              | *                                     |                       |            |
| Done                                                                |                                 |                                              |                                       |                       |            |
|                                                                     |                                 |                                              |                                       |                       | 09:        |
| 🥶 🌽 🔚 🐸 🍑 🍢                                                         | 🎔 💙 🍟 💜 🕺                       |                                              |                                       | rn.                   | 🗕 😼 🖳 🤍 ۳٦ |

التحكم في الصفحات (١٧) إضافة مقطع فديو (٦)

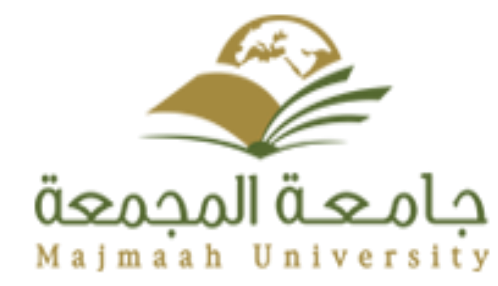

| 🕹 MU   Faculty Site   الأستاذ حسان حمودة - Wyzo                                                                                                    |                                                                                                    |               |
|----------------------------------------------------------------------------------------------------|----------------------------------------------------------------------------------------------------|---------------|
| <u>File Edit View History Bookmarks Tools H</u> elp                                                                                                    |                                                                                                    |               |
| A A A A A A A A A A A A A A A A A                                                                                                    | 🟠 🔹 💋 T Ask                                                                                                    | م             |
| 🔊 Most Visited 📋 Getting Started                                                                                                    |                                                                                                    |               |
| Majmaah University   EServices 🛛 🕹 🔸 🔸 🔸 Majmaah University   Faculty We 🗙 MU   Faculty Site   الأستاذ حسان حمودة   🗙 🔸                                                                                                    |                                                                                                    |               |
| Care and the contraction of the contraction of the | المتلالية على 112 ساعت مكتيبة على 113 ا                                                                                                    |               |
| مرحبا بزواري الاعزاء في موقعي في جامعة المجمعة واتمنى ان ينال اعجابكم                                                                                                    | أحلانات هامة                                                                                                    | =             |
| بالموقع الفديو<br>بالموقع العدين<br>بالموقع العدين                                                                                                    | العلان هام محمد المعلم المعلم الم<br>معلم المعلم المعلم المعلم المعلم المعلم المعلم المعلم المعلم المعلم المعلم المعلم المعلم المعلم المعلم المعلم المعلم المعلم المعلم المعلم المعلم المعلم المعلم المعلم المعلم المعلم المعلم المعلم المعلم المعلم المعلم المعلم المعلم المعلم المعلم المعلم المعلم المعلم المعلم المعلم المعلم المعلم المعلم م<br>معلم المعلم المعلم المعلم المعلم المعلم المعلم المعلم المعلم المعلم المعلم المعلم المعلم المعلم المعلم المعلم المعلم المعلم المعلم المعلم المعلم المعلم المعلم المعلم المعلم المعلم المعلم المعلم المعلم المعلم المعلم المعلم المعلم المعلم المعلم المعلم المعلم المعلم المعلم المعلم المعلم المعلم المعلم<br>معلم معلم المعلم المعلم المعلم المعلم المعلم المعلم المعلم المعلم المعلم المعلم المعلم المعلم المعلم المعلم المعلم معلم |               |
|                                                                                                    | FB 💊                                                                                                    | ص 09:03 🕞 📷 🛌 |
|                                                                                                    |                                                                                                    | 171-1/14      |

التحكم في الصناديق (١)

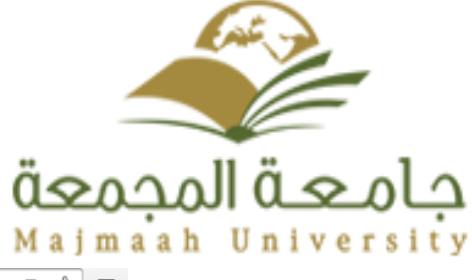

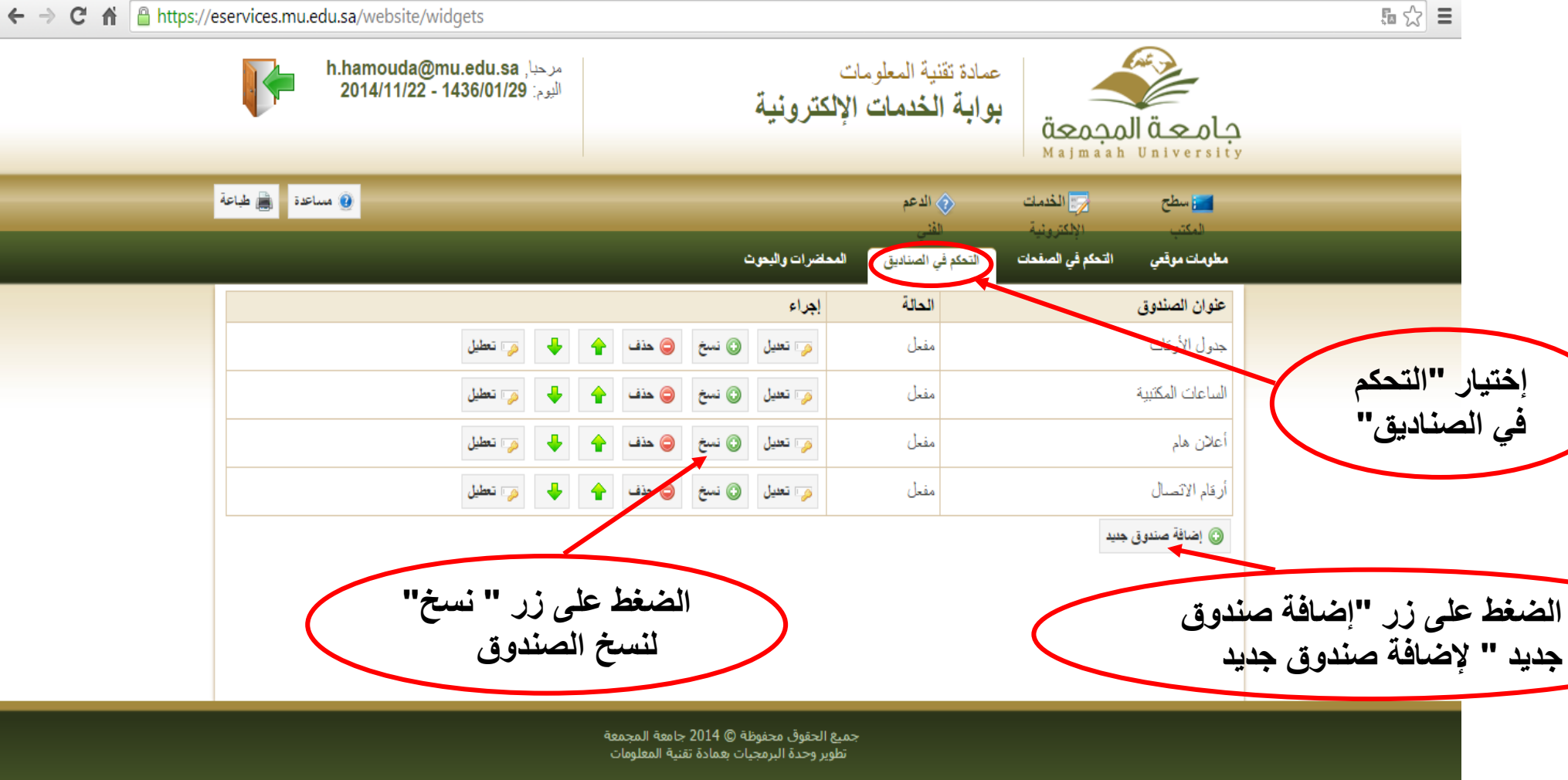

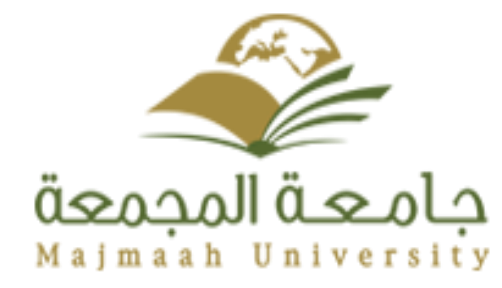

التحكم في الصناديق (٢) إضافة صندوق جديد

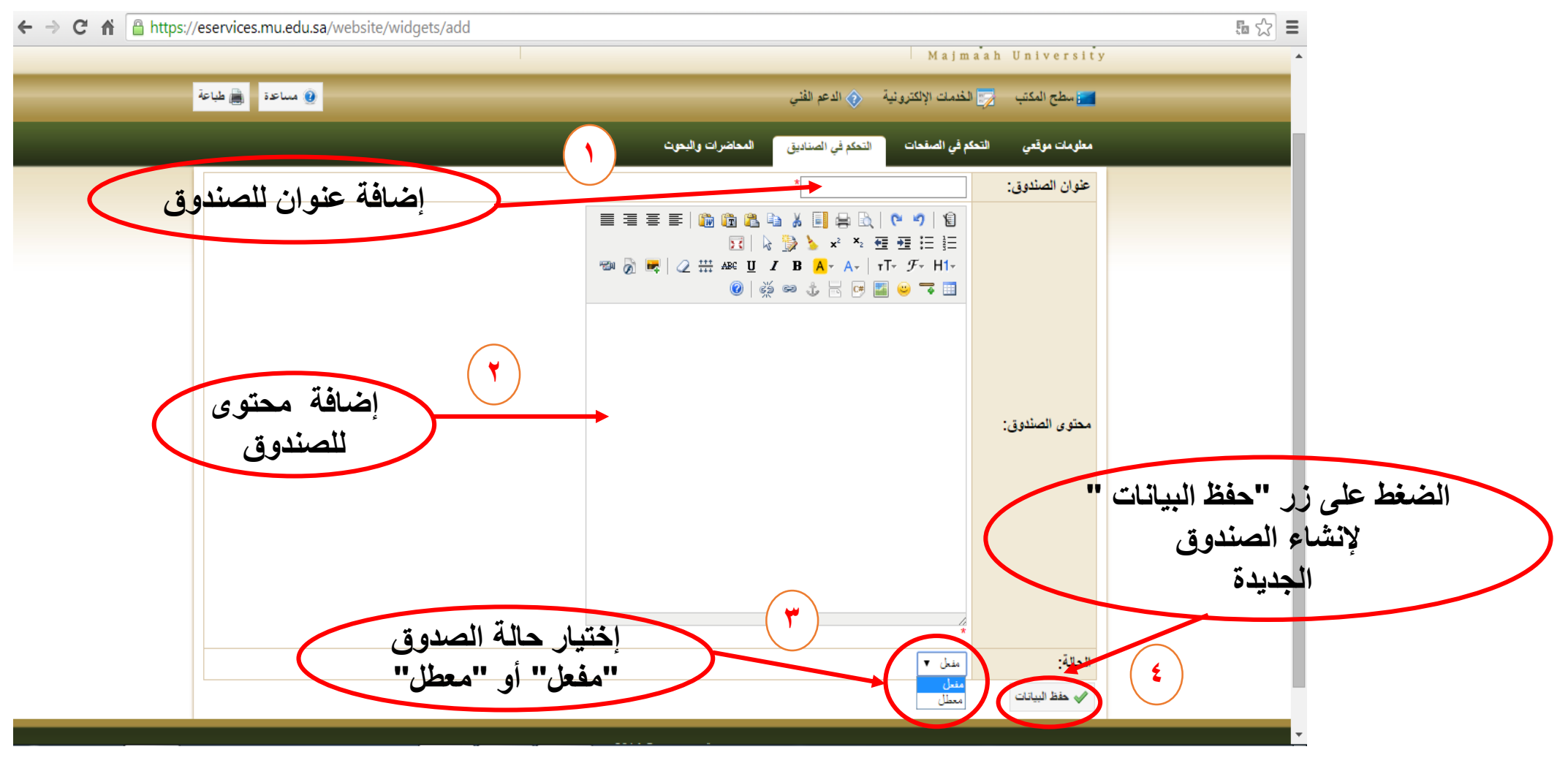

التحكم في الصناديق (٣) إضافة صورة لصندوق

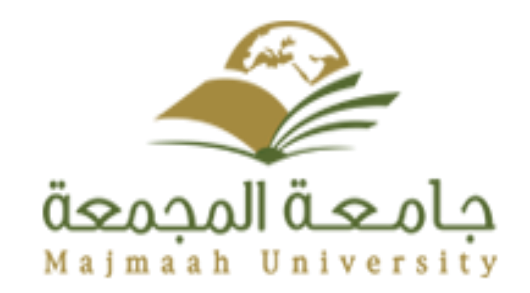

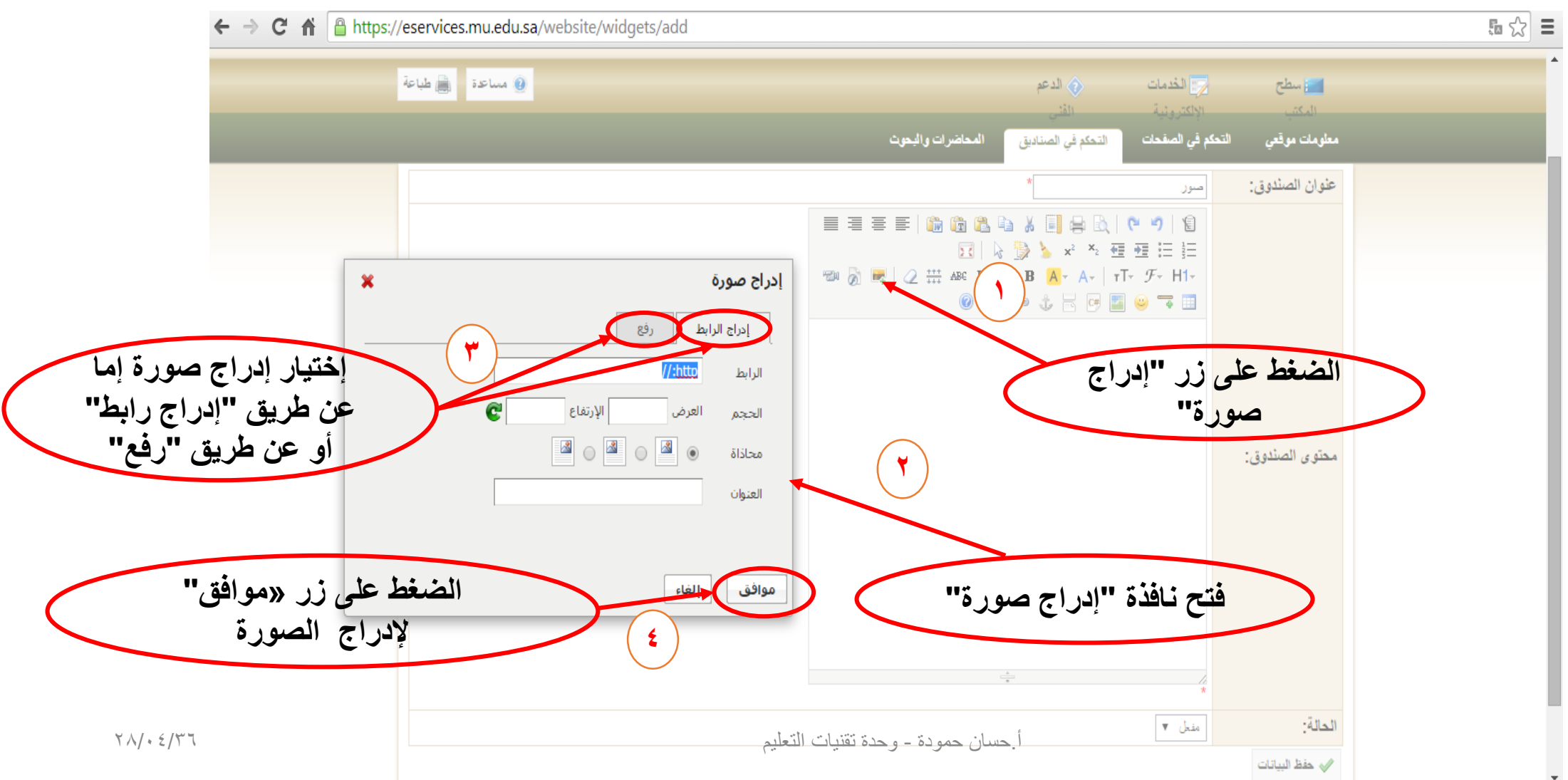

التحكم في المناديق (٤) إضافة صورة عن طريق "رفع" (١)

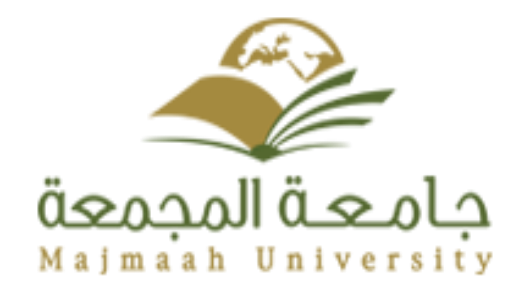

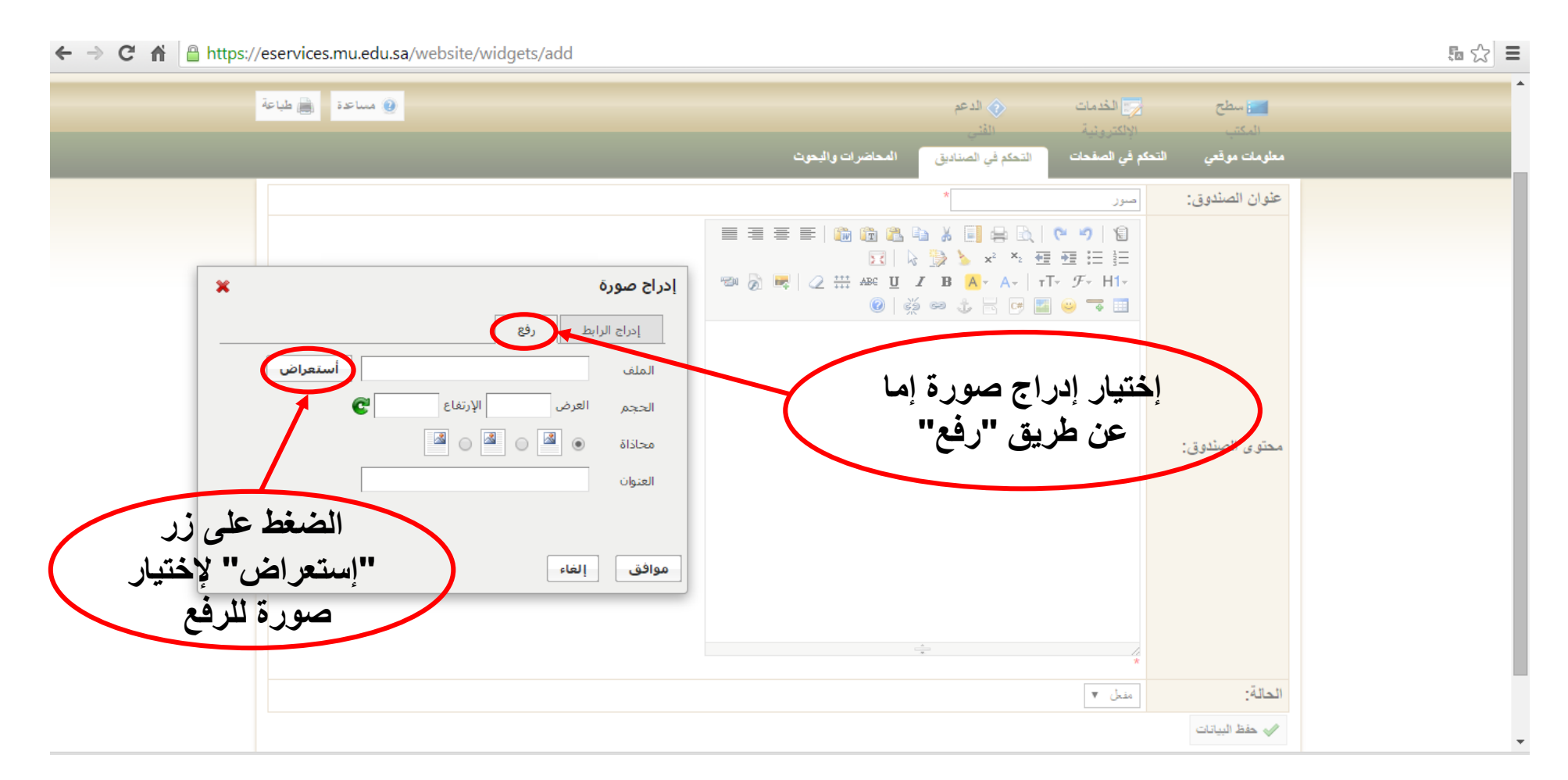

التحكم في الصناديق (<sup>٥</sup>) إضافة صورة عن طريق "رفع" (٢)

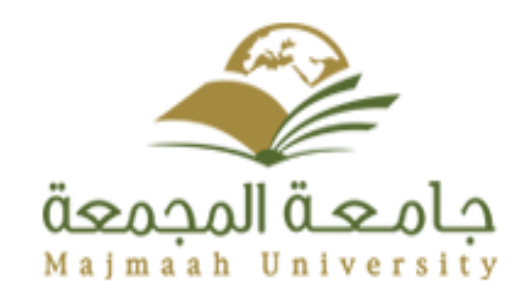

## ← → C ♠ 🔒 https://eservices.mu.edu.sa/website/widgets/add 5 🗘 🗄 📵 مساعدة 📄 طباعة الدعم 🚯 둤 الخدمات حل سطح التحكم في الصفحات المحاضرات والبحوث معلومات موقعى التحكم في الصناديق × Open ► Libraries ► Pictures ► ▼ 4 Search Pictures Q ( -) ( -)🛋 🔻 🔲 🔞 Organize 🔻 New folder × إدراج صورة **Pictures library** ☆ Favorites Arrange by: Folder -Includes: 2 locations إدراج الرابط رفع Nesktop Downloads الملف Recent Places الإرتفاع العرض الحجم 📜 Libraries محاذاة Documents J Music Hassen Ha files ALLAH Sample Pictures العنوان Pictures إختيار الصورة ثم الضغط على زر "open " 📕 Videos فتح نافذة لرفع الصورة بعد الضغط على زر 💻 Computer إلغاء موافق Local Disk (C:) 👝 Local Disk (D:) File name: ALLAH All Files "إستعرض" Open -Cancel 🛷 حفظ البيانات

التحكم في الصناديق (٦) إضافة صورة عن طريق "رفع" (٣)

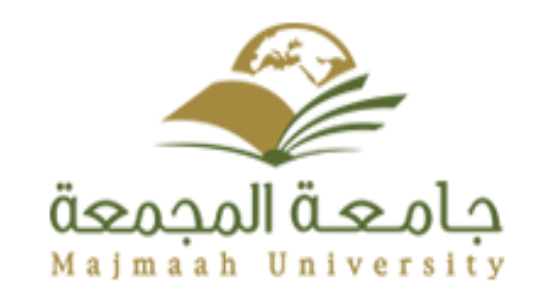

5 🗘 🗄 ← → C f https://eservices.mu.edu.sa/website/widgets/add 🕘 مساعدة 📄 طباعة 📝 الخدمات و الدعم 📷 سطح التحكم في الصفحات المحاضرات والبحوث التحكم في الصناديق معلومات موقعى عنوان الصندوق: اصور 📃 🗏 🚍 E | 🖍 🕼 🚵 🐴 👗 📃 🚔 📐 | 🤊 🤊 | 🕲 🙀 🖌 🖕 🖕 🗴 👘 🖽 🖽 🖽 🐨 🔊 🛃 🖉 🖽 🗚 🗓 I B 🗛 - A- 🛛 T- F- H1-× إدراج صورة إدراج الرابط رفع

إضافة رابط الصورة أستعراض C:\fakepath\ALLAH.cif بعد إختيار الصورة الإرتفاع الغرض الحجم 📓 🕕 📓 🕕 🎽 💿 محاذاة محتوى الصندوق: الغنوان **الضغط على زر "موافق"** لإضافة الصورة بداخل موافق إلغاء الصندوق مفحل 🔻 الحالة: أحسان حمودة - وحدة تقنيات التعليم 🕢 حفظ السانات

11/. 2/27

التحكم في الصناديق (٧) إضافة صورة عن طريق "رفع" (٤) جامعة المجمعة Majmaah University

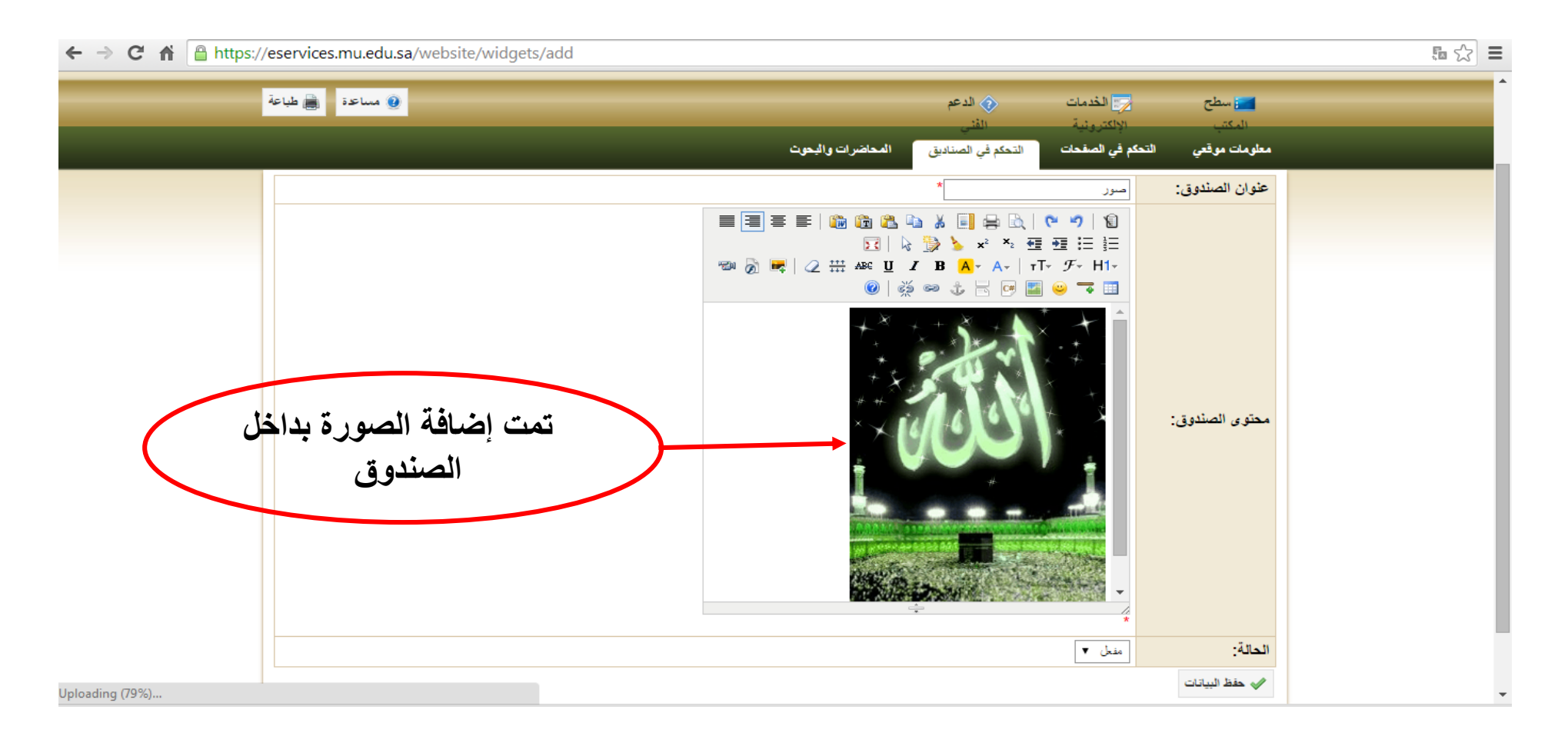

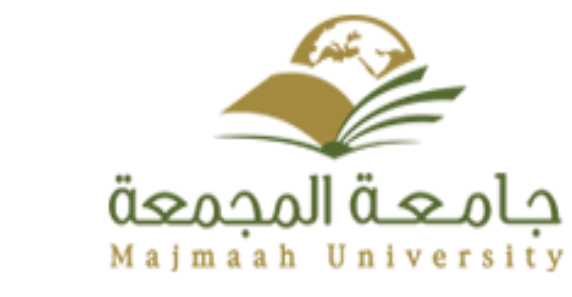

التحكم في الصناديق (٨) إضافة صورة عن طريق "رفع" (٥)

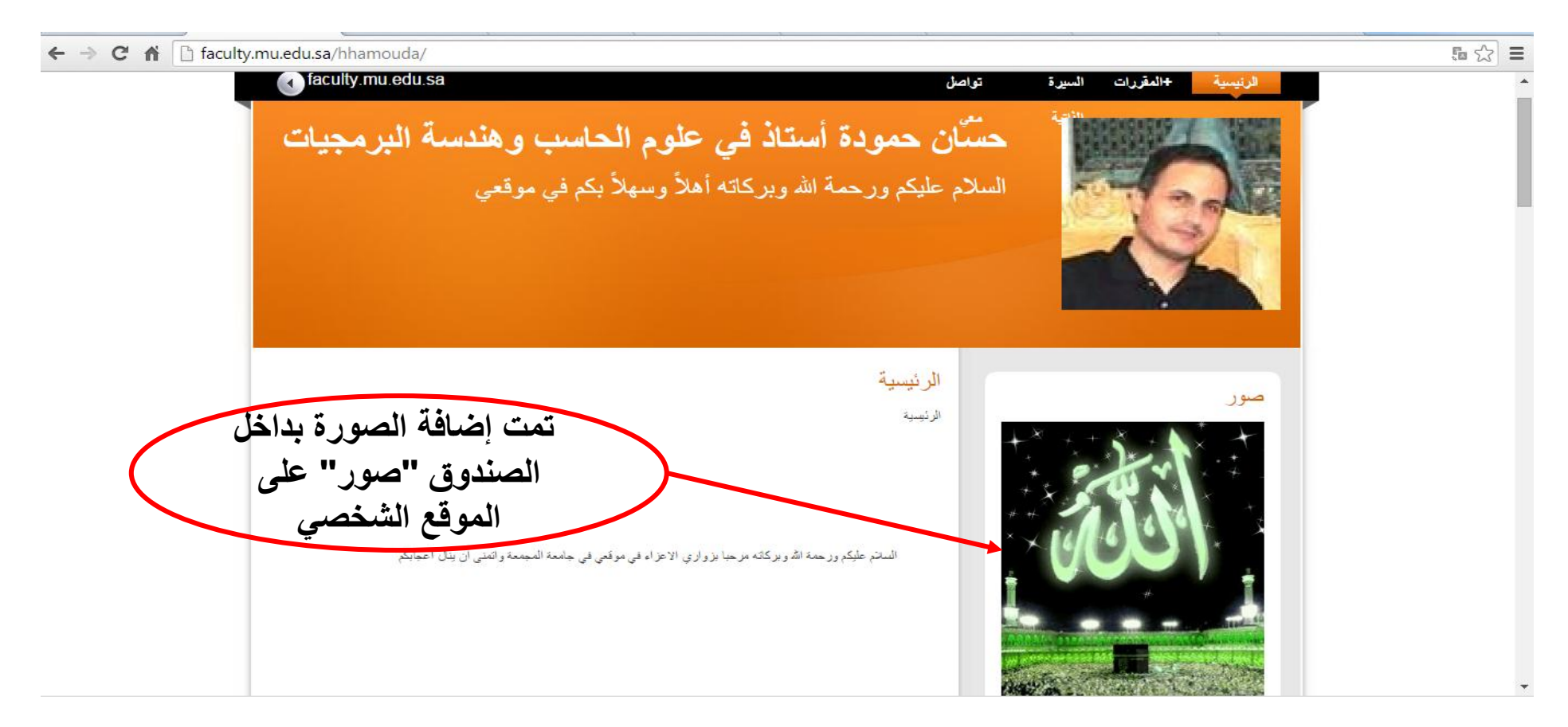

المحاضرات والبحوث (١)

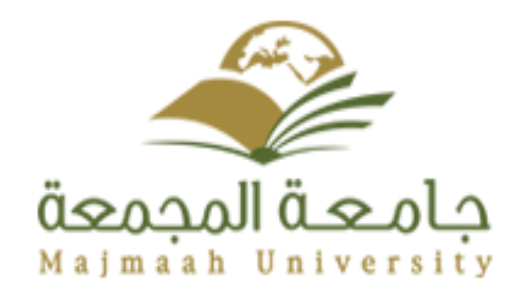

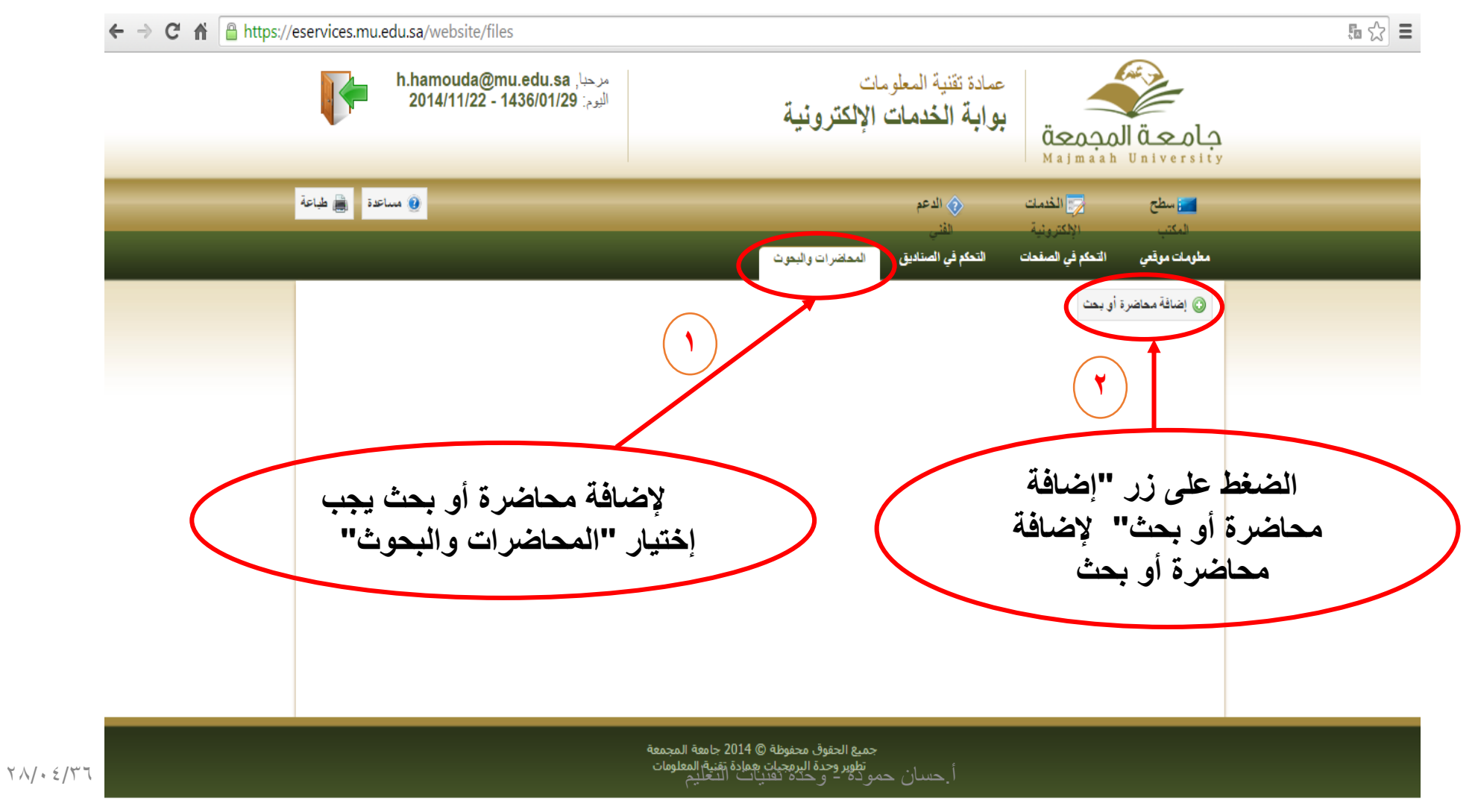

المحاضرات والبحوث (٢)

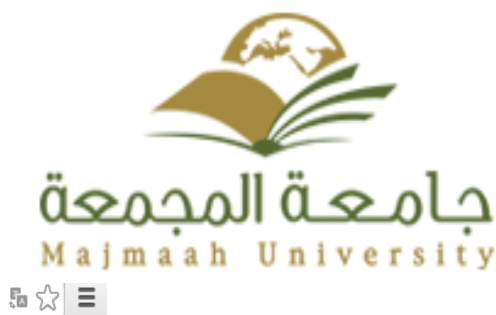

## ← → C ↑ https://eservices.mu.edu.sa/website/files/add/0

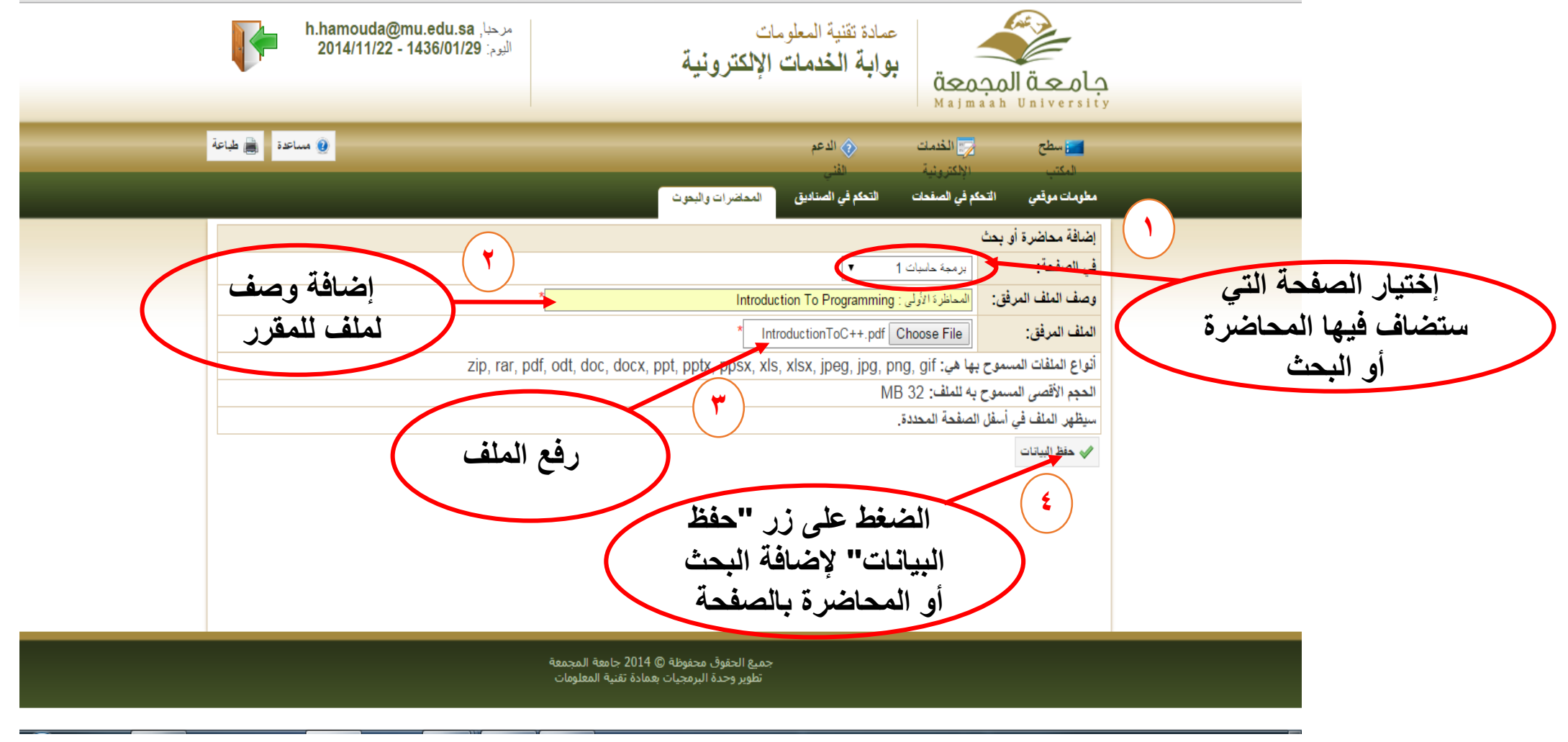

المحاضرات والبحوث (٣)

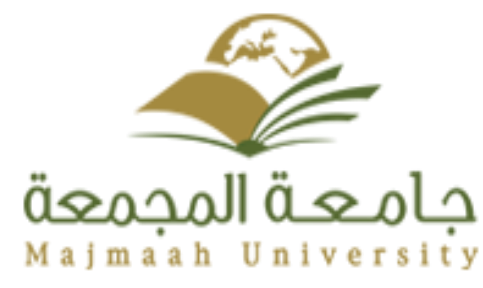

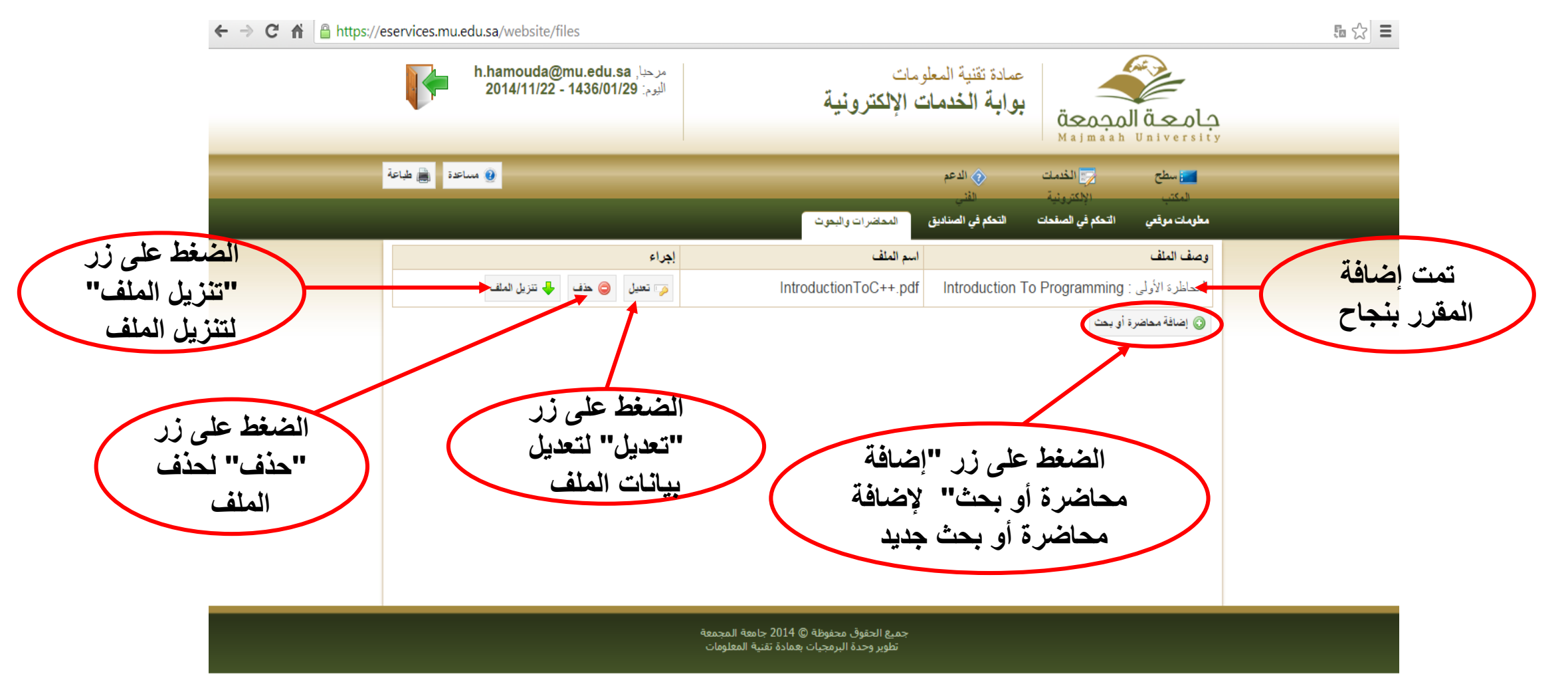

المحاضرات والبحوث (٤)

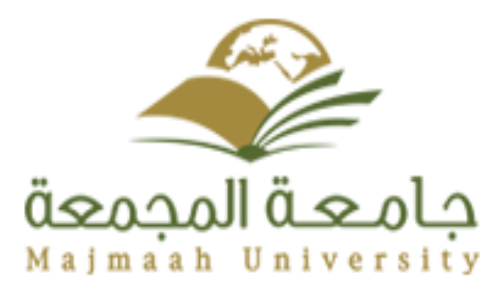

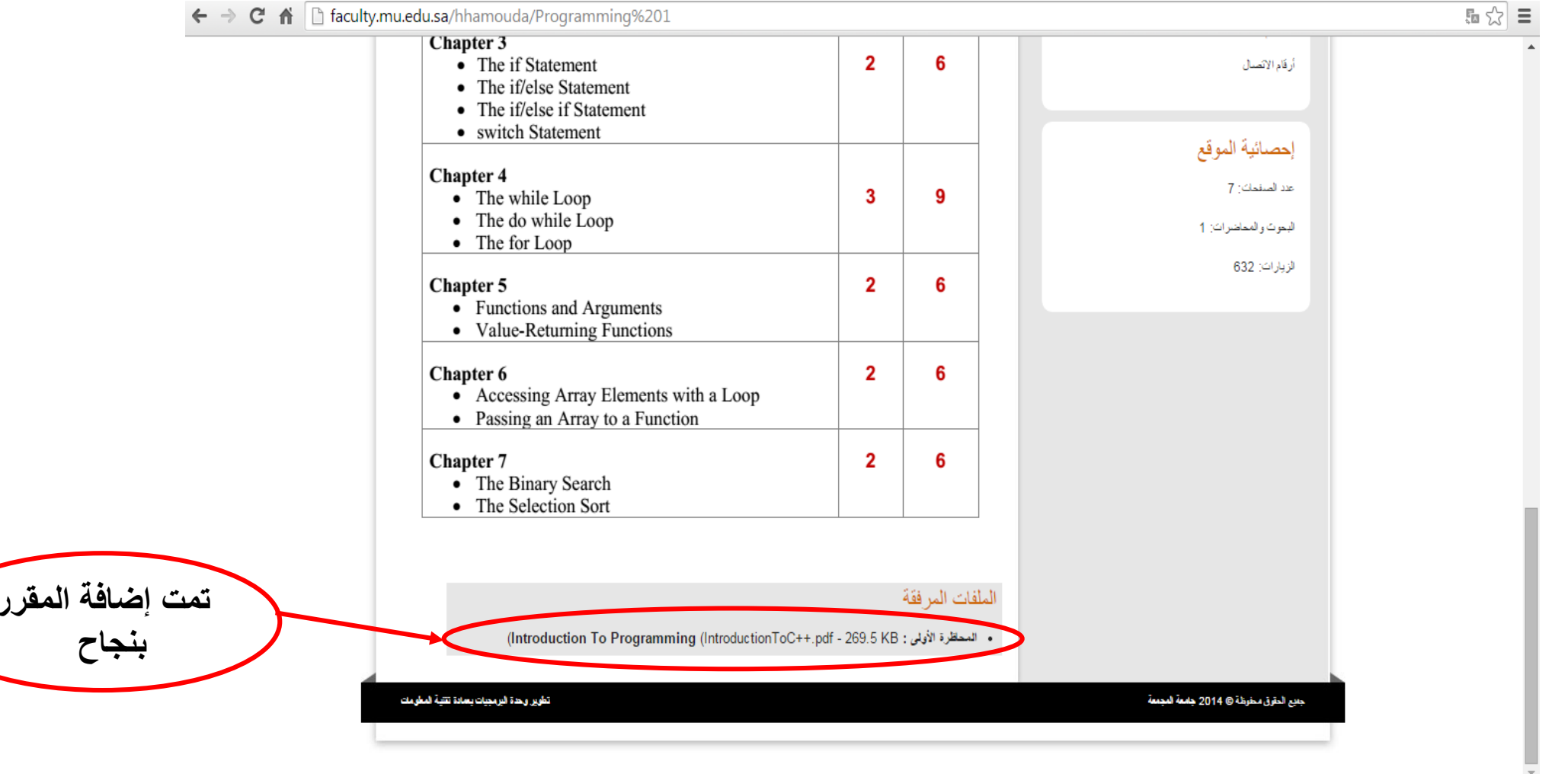

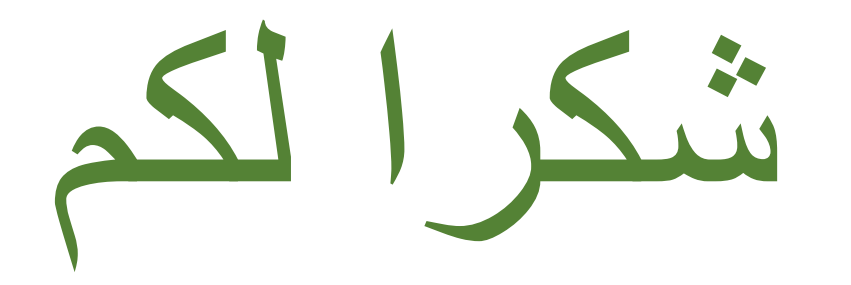